# Dell PowerEdge RAID 컨트롤러(PERC) S130 사용자 설명서

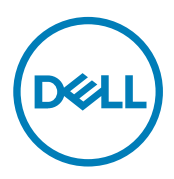

# 참고, 주의 및 경고

💋 노트: "주"는 컴퓨터를 보다 효율적으로 사용하는 데 도움을 주는 중요 정보를 제공합니다.

△ 주의: "주의"는 하드웨어 손상이나 데이터 손실의 가능성을 설명하며, 이러한 문제를 방지할 수 있는 방법을 알려줍니 다.

▲ 경고: "경고"는 재산상의 피해나 심각한 부상 또는 사망을 유발할 수 있는 위험이 있음을 알려줍니다.

**Copyright © 2017 Dell Inc. 또는 자회사. 저작권 본사 소유.** Dell, EMC 및 기타 상표는 Dell Inc. 또는 자회사의 상표입니다. 기타 상표는 각 소 유자의 상표일 수 있습니다.

2017 - 03

개정 A05

# 목차

| 1개요                                   | 6         |
|---------------------------------------|-----------|
| PERC S130 사양                          |           |
| 지원되는 운영 체제                            | 7         |
| 지원되는 PowerEdge 시스템                    | 8         |
| 지원되는 물리 디스크                           |           |
| PERC S130 관리 응용프로그램                   | 8         |
| 2 물리 디스크                              |           |
| 물리 디스크 기능                             |           |
| 물리 디스크 로밍                             |           |
| 물리 디스크 핫 스와핑                          | 10        |
| 물리 디스크 전원 관리                          | 10        |
| 물리 디스크 오류 감지                          | 10        |
| 미러링 재구축                               |           |
| 내결함성                                  |           |
| 자가 모니터링 및 보고 기술                       |           |
| NCQ(Native Command Queuing)           |           |
| 4Kn 드라이브 지원                           | 11        |
| 물리 디스크 쓰기 캐시 정책                       |           |
| Linux RAID                            |           |
| 3 가사 디스크                              | 13        |
| 가산 디스크 기능                             | Uان<br>13 |
| SSD TRIM                              | 13        |
| 디스크 초기화                               | 13        |
| 배경 어레이 검색                             | 14        |
| 다.<br>Checkpointing(체크포인팅).           |           |
| 가상 디스크 캐시 정책                          |           |
| 가상 디스크 마이그레이션                         |           |
| 가상 디스크 용량 확장                          | 15        |
| 4 6170 드라이브 케이블 여겨                    | 47        |
| 4 SI30 드디어드 게이클 한글<br>AHCI 장치의 디스크 연결 |           |
|                                       |           |
| 5 BIOS 구성 유틸리티                        | 20        |
| BIOS 구성 유틸리티 시작                       |           |
| BIOS 구성 유틸리티 종료                       |           |
| 물리 디스크 초기화                            | 21        |
| RAID 디스크로 전환                          |           |
| 비 RAID 디스크로 전환                        |           |
| 가상 디스크 생성                             |           |
| 가상 디스크를 생성하는 동안 가상 디스크 크기 선택          |           |

| 가상 디스크 삭제                                                         |    |
|-------------------------------------------------------------------|----|
| 2개의 가상 디스크 교환                                                     |    |
| 핫 스페어 디스크 관리                                                      |    |
| 전역 핫 스페어 디스크 할당                                                   | 23 |
| 전용 핫 스페어 디스크 할당                                                   | 23 |
| 핫 스페어 디스크 할당 취소                                                   | 24 |
| 물리 디스크 세부 정보 보기                                                   | 24 |
| 가상 디스크 세부 정보 보기                                                   |    |
| 디스크 재검색                                                           |    |
| 컨트롤러 옵션                                                           |    |
| 계속 부팅                                                             | 26 |
| 6 UEFI RAID 구성 유틸리티                                               | 27 |
| DELL PERC S130 구성 유틸리티 시작                                         | 27 |
| DELL PERC S130 구성 유틸리티 종료                                         | 27 |
| 컨트롤러 관리                                                           | 27 |
| 컨트롤러 속성 보기                                                        |    |
| 가상 디스크 부팅 순서 변경                                                   |    |
| 매우 중요한 BIOS 오류가 존재하는 경우 시스템의 부팅 중지                                |    |
| 물리 디스크를 비 RAID 디스크로 전환                                            |    |
| 물리 디스크를 RAID 지원 디스크로 전환                                           |    |
| 디스크 재검색                                                           |    |
| 가상 디스크 관리                                                         |    |
| Windows RAID 구성                                                   | 29 |
| Linux RAID 구성                                                     |    |
| 가상 디스크 속성 관리                                                      |    |
| 가상 디스크 속성 및 정책 보기                                                 |    |
| 가상 디스크 삭제                                                         |    |
| 물리 디스크 관리                                                         |    |
| 물리 디스크 속성 보기                                                      |    |
| 물리 디스크 쓰기 캐시 성잭 관리                                                |    |
| 4Kn 섹터 크기 선택                                                      |    |
| 선역 앗 스페어 알당                                                       |    |
| 글로밀 앗 스페어 알당 쥐소                                                   |    |
| 신용 앗 스페어 할당                                                       |    |
| 7 드라이버 설치                                                         |    |
| 설지 선 요구사항                                                         |    |
| SATA 컨트롤러들 RAID 모느로 실성                                            |    |
| 가장 니스크 조기와                                                        |    |
| 가장 니스크 생성                                                         |    |
| PERC S150 옵션 및 부팅 폭독 우신준위 확인                                      |    |
| WINDOWS 드다이미 결지를 취안 경지 느다이며 배계 생경                                 |    |
| 포는 군경 제세에 내안 Dell 시권 꿥 작의는에서 PERC SI3U 드라이머 나준도는                  |    |
| windowsㅎ Deil Systems Service and Diagnostic Tools 백세에지 느다이며 나군도느 |    |
| windows Server 2008 K2 또는 Windows Server 2012/2012 K2에 느라이머 실시    |    |

DELL

|   | Windows Server 2008 또는 Windows Server 2012/2012 R2의 기존 드라이버 업데이트                     | 37                  |
|---|--------------------------------------------------------------------------------------|---------------------|
|   | Windows Server 2016용 드라이버 설치                                                         | 37                  |
|   |                                                                                      |                     |
| 8 | 시스템 문제 해결                                                                            | 38                  |
|   | Windows 2012/2012 R2 운영세세들 실시아는 동안 새 파티전을 생성할 수 없음                                   | 38                  |
|   | 4K 책터 니스크늘 사용아는 동안 시스템에서 0x0000003B 또는 0x000000/E 중지 오뉴가 발생함                         | 38                  |
|   | 물리 니스크 쓰기 개시 상색을 미왈상와안 우 상승이 서아됨                                                     | 39                  |
|   | UEFI또는 UPRUM의 모든 기능 설정을 구성될 수 없습<br>오여 세계 자에고 바새한 겨이 추도 더고 파이오 보그한 스 어오              | 39<br>ZO            |
|   | 군왕 제제 경에가 결경할 경우 중을 담포 파달을 속구할 수 없습<br>비스템 비자 모멘                                     | 39<br>70            |
|   | 시스템 시작 군세                                                                            | 39<br>ZO            |
|   | 시끄님이 구경되지 않음<br>커트록권 모드가 System Seture(시스템 성전)에서 잔모 성전디어 이유                          | 39                  |
|   | 신드들다 포트가 System Setup(자그럼 글장)에서 글곳 글장되어 있음<br>보티 ㅁㄷ ㅂ티 스셔 미/ᄄᄂ ㅂ티 스셔 피시ㄷ가 자모 성정디어 이유 | 40                  |
|   | 누 8 또르, 누 8 눈시 꽃/ 또는 누 8 눈시 세시포기 골긋 골 8 뇌이 ᆻ믐                                        | 40<br>مە            |
|   | 부경 가장한 가장 디스크에 대해 보티 스서가 오바르지 않으                                                     | 04                  |
|   | 무승 가능한 가능 티프크에 대한 무승 문지가 할머르지 않음                                                     | 40                  |
|   | 치에 있지 않은                                                                             | 40                  |
|   | BIOS 구성 유탁리티( <ctrl><r>) 옵션이 표시되지 않을</r></ctrl>                                      | 10                  |
|   | 경고 메시지                                                                               | 41                  |
|   | 경고: 성능이 저하된 가상 디스크 발견                                                                | 41                  |
|   | 경고: 오류가 발생한 가상 디스크 발견                                                                | 41                  |
|   | 경고: 성능이 저하된 가상 디스크 및 오류가 발생한 가상 디스크 발견                                               | 42                  |
|   | BIOS 화면에 표시되는 기타 오류                                                                  | 42                  |
|   | S130이 BIOS 구성 유틸리티( <ctrl><r>)에서 가상 디스크를 10개보다 많이 표시하지 않음</r></ctrl>                 | 42                  |
|   | 시스템에 10개 이상의 가상 디스크가 존재하는 경우 가상 디스크를 삭제할 수 없음                                        | 42                  |
|   | BIOS 구성 유틸리티( <ctrl><r>)에 가상 디스크 재구축 상태가 있음</r></ctrl>                               | 42                  |
|   | 가상 디스크 - 관련 오류                                                                       | 43                  |
|   | 가상 디스크를 생성할 수 없음                                                                     | 43                  |
|   | 가상 디스크가 오류 상태임                                                                       | 43                  |
|   | 가상 디스크가 성능이 저하된 상태임                                                                  | 44                  |
|   | 가상 디스크에 전용 핫 스페어를 할당할 수 없음                                                           | 44                  |
|   | 전역 핫 스페어를 생성할 수 없음                                                                   | 45                  |
|   | 물리 디스크 관련 오류                                                                         | 46                  |
|   | 전용 핫 스페어에 오류 발생                                                                      | 46                  |
|   | 오류가 발생하거나 성능이 저하된 가상 디스크                                                             | 46                  |
|   | 물리 디스크를 초기화할 수 없음                                                                    | 47                  |
|   | 선택한 물리 디스크에 가상 디스크를 생성할 수 없음                                                         | 47                  |
|   | 가상 디스크에서 온라인 용량 확장/재구성을 수행할 수 없음                                                     | 47                  |
|   | 상태 LED가 작동하지 않음                                                                      | 47                  |
| ۵ | 도운막 언기                                                                               | ⊿۵                  |
| 3 | ᆇᆸᆯᆮོ┠                                                                               | <b>טר.</b> ,<br>28  |
|   | 시스텍 서비스 태그 찾기                                                                        | <sub>10</sub><br>48 |
|   | 과련 설명서                                                                               | 48                  |
|   | 실명서에 대한 사용자 의견                                                                       | 48                  |
|   |                                                                                      |                     |

# 개요

Dell PowerEdge RAID Controller(PERC) S130은 Dell PowerEdge 시스템을 위한 경제적인 RAID 솔루션입니다. S130 컨트롤러는 시 스템 후면판 구성에 따라 최대 10개의 SATA HDD 또는 SATA SSD를 지원합니다.

# PERC S130 사양

다음 표에서 PERC S130 사양을 확인할 수 있습니다.

표 1. PERC S130 사양

| 사양                        | PERC S130                                                               |  |
|---------------------------|-------------------------------------------------------------------------|--|
| SATA SSD 기술               | ଜା                                                                      |  |
| I/O 컨트롤러                  | Intel X99 칩셋                                                            |  |
|                           | Intel C236 칩셋                                                           |  |
|                           | ☑ 노트: Intel C236 칩셋은 PowerEdge R330, R230, T330 및<br>T130 시스템에서만 지원됩니다. |  |
| 시스템과의 통신                  | 내장형                                                                     |  |
| 말단 장치와의 통신                | SATA 링크                                                                 |  |
| SAS 커넥터                   | 아니오                                                                     |  |
| SATA 커넥터                  | 시스템 보드에서 이산형                                                            |  |
| Dell 준수 SATA 호환성          | ଜା                                                                      |  |
| Dell 준수 SAS 호환성           | 아니오                                                                     |  |
| 직접 연결 단말 장치               | Dell 호환 HDD 및 SSD                                                       |  |
| 관리 응용프로그램을 통한 SMART 오류 지원 | ଜା                                                                      |  |
| 후면판 지지 시스템                | ଜା                                                                      |  |
| 소프트웨어 기반 RAID             | 볼륨, RAID 1, RAID 0, RAID 5, RAID 10                                     |  |
| 내장 테이프 드라이브 지원            | ଜା                                                                      |  |
| 전역 핫 스페어 지원               | ଜା                                                                      |  |
| 512 네이티브 및 512e 드라이버 지원   | ଜା                                                                      |  |
| 4Kn 네이티브 드라이브 지원          | ଜା                                                                      |  |
| 핫 스페어 최대 수                | 시스템에서 사용 가능한 디스크 수에 따라 달라집니다.                                           |  |
| 패스 스루 SSD 지원              | ଜା                                                                      |  |

DEL

다음 표에서 PERC S130 가상 디스크 사양을 확인할 수 있습니다.

#### 표 2. PERC S130의 가상 디스크 사양

| 사양                       | For PowerEdge R730, T630, R630, R530,<br>T430, R430, C4130, M630, FC630, M830,<br>FC830 및 FC430 | For PowerEdge R330, R230, T330 및<br>T130 |
|--------------------------|-------------------------------------------------------------------------------------------------|------------------------------------------|
| 가상 디스크 최대 수              | 10                                                                                              | 10                                       |
| 최소 가상 디스크 크기             | 102MB                                                                                           | 102MB                                    |
| 최대 가상 디스크 크기             | 최대 크기 없음, 운영 체제 크기 제한이 있<br>을 수 있음                                                              | 최대 크기 없음, 운영 체제 크기 제한이 있<br>을 수 있음       |
| 가상 디스크당 물리 디스크의 최대<br>수  | 10                                                                                              | 6                                        |
| 물리 디스크당 가상 디스크의최대 수      | 10                                                                                              | 10                                       |
| 4Kn 디스크 지원               | ଜା                                                                                              | ଜା                                       |
| Linux RAID 지원            | ୍ଜ                                                                                              | ଜା                                       |
| 연결 가능한 물리 디스크의 최대 수      | N/A(해당 없음)                                                                                      | N/A(해당 없음)                               |
| 하나의 볼륨에서 물리 디스크의 최대<br>수 | 1                                                                                               | 1                                        |
| RAID 0에서 물리 디스크의 최대 수    | 10                                                                                              | 6                                        |
| RAID 1에서 물리 디스크의 최대 수    | 2                                                                                               | 2                                        |
| RAID 5에서 물리 디스크의 최대 수    | 10                                                                                              | 6                                        |
| RAID 10에서 물리 디스크의 최대 수   | 10                                                                                              | 6                                        |
| 연결 가능한 물리 디스크의 최소 수      | N/A(해당 없음)                                                                                      | N/A(해당 없음)                               |
| 하나의 볼륨에서 물리 디스크의 최소<br>수 | 1                                                                                               | 1                                        |
| RAID 0에서 물리 디스크의 최소 수    | 2                                                                                               | 2                                        |
| RAID 1에서 물리 디스크의 최소 수    | 2                                                                                               | 2                                        |
| RAID 5에서 물리 디스크의 최소 수    | 3                                                                                               | 3                                        |
| RAID 10에서 물리 디스크의 최소 수   | 4                                                                                               | 4                                        |

💋 노트: 위의 표에 나열된 구성은 해당 시스템의 하드 드라이브 후면판에 따라 다를 수 있습니다.

# 지원되는 운영 체제

S130 컨트롤러는 다음과 같은 운영 체제를 지원합니다.

- Microsoft Windows Server 2008 R2 SP1(64비트)
- Microsoft Windows Server 2012
- Microsoft Windows Server 2012 R2
- Microsoft Windows Server 2016

☑ 노트: Windows Server 2012 운영 체제를 설치하는 동안 support.microsoft.com/kb/2789962에서 사용 가능한 핫픽스 업데이트를 설치하십시오.

- RHEL 7.2
- SLES 11 SP4
- SLES 12 SP1

- ☑ 노트: S130 컨트롤러는 RHEL 7.2, SLES 11 SP4 및 SLES 12 SP1만 지원합니다. RHEL 7.1 이전, SLES 11 SP3 이전, SLES 12 SP2 이전 버전이 설치된 경우 Linux 설치 프로그램에서 가상 디스크를 감지하지 못합니다.
- 노트: 지원되는 운영 체제 및 드라이버 설치 지침에 대한 최신 목록을 보려면 dell.com/operatingsystemmanuals에서 시스템 설명서를 참조하십시오. 특정 운영 체제 서비스 팩 요구사항을 보려면 dell.com/support/manuals의 드라이버 및 다운로드 섹션을 참조하십시오.

# 지원되는 PowerEdge 시스템

다음 PowerEdge 시스템은 S130 컨트롤러를 지원합니다.

- Dell PowerEdge R730
- Dell PowerEdge T630
- Dell PowerEdge R630
- Dell PowerEdge R530
- Dell PowerEdge T430
- Dell PowerEdge R430
- Dell PowerEdge C4130
- Dell PowerEdge M630(M1000e 인클로저용)
- Dell PowerEdge M630(VRTX 인클로저용)
- Dell PowerEdge FC630
- Dell PowerEdge M830(M1000e 인클로저용)
- Dell PowerEdge M830(VRTX 인클로저용)
- Dell PowerEdge FC830
- Dell PowerEdge FC430
- Dell PowerEdge R330
- Dell PowerEdge R230
- Dell PowerEdge T330
- Dell PowerEdge T130

# 지원되는 물리 디스크

PERC S130 컨트롤러는 다음 물리 디스크 유형을 지원합니다.

- SATA 하드 디스크 드라이브(HDD)
- SATA 솔리드 스테이트 드라이브(SSD)

☑ 노트: 동일한 드라이브 유형(SATA)과 기술(HDD 또는 SSD)을 유지하면서 서로 다른 속도(7,200rpm, 10,000rpm 또는 15,000rpm)와 대역폭(3Gbps 또는 6Gbps)의 드라이브를 혼합하여 사용할 수 있습니다.

# PERC S130 관리 응용프로그램

관리 응용프로그램을 사용하면 RAID 시스템을 관리 및 구성하고, 다중 디스크 그룹을 생성 및 관리하며, 다중 RAID 시스템을 제 어 및 모니터할 수 있을 뿐 아니라, 온라인 유지 보수를 제공할 수 있습니다. PERC S130에 대한 관리 응용프로그램은 다음과 같 습니다.

- BIOS 구성 유틸리티 <Ctrl><R>이라고도 부르며, RAID 디스크 그룹 및 가상 디스크를 구성하고 유지 관리하는 스토리지 관 리 응용프로그램입니다. <u>BIOS 구성 유틸리티</u>을(를) 참조하십시오.
- 통합 확장 펌웨어 인터페이스 (UEFI) RAID 구성 유틸리티 시스템 BIOS에 통합된 스토리지 관리 응용프로그램(F2)입니다. <u>UEFI RAID 구성 유틸리티</u>을(를) 참조하십시오.
- Dell OpenManage 스토리지 관리 Dell OpenManage 스토리지 관리 응용프로그램을 이용하면 단일 그래픽 또는 명령행 인터 페이스에서 지원되는 모든 RAID 컨트롤러 및 인클로저에 대해 컨트롤러 BIOS 유틸리티를 사용하지 않고도 컨트롤러 및 인 클로저 기능을 수행할 수 있습니다. 자세한 내용은 Dell OpenManage Storage Management 사용 설명서(dell.com/ openmanagemanuals)를 참조하십시오.

• Lifecycle Controller- PERC에 대한 또 다른 관리 응용프로그램입니다. Lifecycle Controller에 대한 자세한 내용은 사용 설명서 dell.com/esmmanuals를 참조하십시오.

DELL

# 물리 디스크

- 노트: 가상 디스크의 물리 디스크는 드라이브 종류(HDD 또는 SSD)가 같아야 합니다. 예를 들어, 동일한 가상 디스크에 HDD와 SSD를 함께 사용할 수 없습니다.
- 노트: 가상 디스크 상에서 512 바이트 기본 및 512 바이트 에뮬레이션형 드라이브의 혼합이 가능합니다. 단, 가상 디스크 상에서 512 바이트 및 4KB 기본 블록 크기 드라이브의 혼합은 허용되지 않습니다.

# 물리 디스크 기능

### 물리 디스크 로밍

물리 디스크 로밍은 동일한 컨트롤러에서 한 케이블 연결 또는 후면판 슬롯 간에 물리 디스크를 이동합니다. 컨트롤러는 재배 치된 물리 디스크를 자동으로 인식하고 디스크 그룹에 속하는 가상 디스크에 논리적으로 배치합니다. 시스템이 꺼져 있는 경우 에만 디스크 로밍을 수행할 수 있습니다.

▲ 주의: RAID 레벨 마이그레이션(RLM) 또는 온라인 용량 확장(OCE)을 수행하는 중에는 디스크 로밍을 시도하지 마십시 오. 수행하는 경우 가상 디스크가 손실됩니다.

#### 물리 디스크 핫 스와핑

🜠 🛛 노트: 후면판이 핫 스와핑을 지원하는지 확인하려면 해당 시스템의 소유자 매뉴얼을 참조하십시오.

핫 스와핑은 PERC S130이 온라인 상태이고 정상 작동을 수행 중인 상태에서의 디스크 수동 교체입니다. 물리 디스크를 핫 스와 핑하려면 먼저 다음 요구 사항을 충족해야 합니다.

- 시스템 후면판 또는 인클로저가 PERC S130 카드에 대한 핫 스와핑을 지원해야 합니다.
- 교체 디스크의 프로토콜과 디스크 기술이 동일해야 합니다. 예를 들어, SATA 하드 드라이브는 SATA 하드 드라이브로만 교 체하고, SATA SSD는 SATA SSD로만 교체할 수 있습니다.

### 노트: 물리 디스크를 핫 스와핑하는 경우 새 디스크의 용량이 교체되는 물리 디스크의 용량보다 크거나 같은지 확인하십 시오.

### 물리 디스크 전원 관리

전원 관리는 PERC S130의 전원 절약 기능입니다. 이 기능은 EPC(Extended Power Conditions)을 사용하여 SATA 하드 드라이브 (HDD) 전원 관리를 지원합니다. EPC 기능 집합은 호스트가 장치의 전원 상태를 제어할 수 있는 추가 방법을 제공합니다.

#### 물리 디스크 오류 감지

물리 디스크 오류가 감지되어 컨트롤러가 자동으로 핫 스페어로 할당된 신규 물리 디스크를 재구축합니다.

#### 미러링 재구축

RAID 미러링 구성은 새 물리 디스크를 삽입하고 물리 디스크를 핫 스페어로 지정한 후에 재구축할 수 있습니다.

💋 노트: 시스템을 재부팅할 필요가 없습니다.

### 내결함성

PERC S130에서는 다음 내결함성 기능을 사용할 수 있습니다.

- 물리 디스크 오류 감지(자동)
- 핫 스페어를 이용한 가상 디스크 재구축(이 기능에 대한 핫 스페어가 구성되어 있는 경우 자동)
- 패리티 생성 및 검사(RAID 5만 해당)
- 시스템 재부팅 없이 물리 디스크 핫 스왑 수동 교체(핫 스왑 가능 후면판 장착 시스템만 해당)

RAID 1(미러링)의 한 쪽에 오류가 발생한 경우 미러링 다른 쪽의 물리 디스크를 이용해 데이터를 재구축할 수 있습니다.

RAID 5의 물리 디스크에 오류가 발생한 경우 패리티 데이터는 나머지 물리 디스크에 존재하며, 핫 스페어로 구성된 새로운 교체 용 물리 디스크로 데이터를 복구하는 데 사용됩니다.

RAID 10의 물리 디스크에 오류가 발생한 경우 가상 디스크는 계속 작동하며, 데이터는 남은 미러링된 물리 디스크에서 읽을 수 있습니다. 각 미러링 집합 내부의 단일 디스크 오류는 미러링 집합 오류 방식에 따라 지속될 수 있습니다.

### 자가 모니터링 및 보고 기술

SMART(Self Monitoring and Reporting Technology) 기능은 예측 가능한 물리 디스크 오류를 감지할 수 있도록 모든 모터, 헤드 및 물리 디스크 전자 기기의 특정 물리적 측면을 모니터링합니다. SMART 호환 물리 디스크에 대한 데이터를 모니터링하여 값의 변경 사항을 식별하고 값이 임계값 한도 내에 있는지 판별할 수 있습니다. 많은 기계 및 전자기기에 오류가 발생하면 오류가 발 생하기 전에 비해 성능이 일부 저하됩니다.

SMART 오류를 예측된 오류라고도 합니다. 베어링 오류, 손상된 읽기/쓰기 헤드 및 스핀 업 속도 변화와 같이 예측된 물리 디스 크 오류와 관련된 여러 요인이 있습니다. 또한 검색 오류 속도 및 초과 불량 섹터와 같이 읽기/쓰기 표면 오류와 관련된 요인이 있습니다.

# ☑ 노트: SCSI 인터페이스 사양에 대한 자세한 내용은 t10.org를 참조하고, SATA 인터페이스 사양에 대한 자세한 내용은 t13.org를 참조하십시오.

#### NCQ(Native Command Queuing)

NCQ(Native Command Queuing)는 SATA 및 물리 디스크에서 사용되는 명령어 프로토콜이며 S130 컨트롤러에서 지원됩니다. NCQ를 통해 호스트는 디스크에 다중 입력/출력 요청을 동시에 제공합니다. 디스크는 명령어 진행 순서를 결정하여 최고의 성 능을 얻습니다.

#### 4Kn 드라이브 지원

D&LL

S130은 4096 바이트의 4Kn 섹터 크기를 지원하며, 512 바이트의 섹터 크기를 추가 지원할 수 있습니다.

🜠 노트: 부팅 전 모드에서 S130 UEFI 구성 유틸리티만을 사용해 4Kn 섹터 드라이브를 구성해야 합니다.

노트: 가상 디스크 상에서 512 바이트 기본 및 512 바이트 에뮬레이션형 드라이브의 혼합이 가능합니다. 단, 가상 디스크 상에서 512 바이트 및 4KB 기본 블록 크기 드라이브의 혼합은 허용되지 않습니다.

#### 물리 디스크 쓰기 캐시 정책

물리 디스크 쓰기 캐시 정책 기능은 디스크가 데이터를 먼저 저장(캐시)한 후 캐시된 데이터를 백그라운드의 저장 장치에 쓸 수 있도록 합니다. 물리 디스크 쓰기 캐시 정책에 대한 더 자세한 정보는 <u>물리 디스크 쓰기 캐시 정책 관리</u>를 참조하십시오.

🜠 노트: 물리 디스크 쓰기 캐시 정책을 구성하려면 UEFI 또는 옵션 ROM(OPROM)을 사용할 수 있습니다.

🜠 노트: 비 RAID 디스크에서는 물리 디스크 쓰기 캐시 정책을 구성할 수 없습니다.

🜠 노트: Linux RAID를 사용해 물리 디스크 또는 가상 디스크 쓰기 캐시 정책을 구성할 수 없습니다.

### Linux RAID

Linux RAID 기능은 모든 Dell PowerEdge 13세대 시스템에서 지원됩니다. 여러 장치에 걸쳐 데이터를 보호하기 위해 Linux RAID를 사용할 수 있습니다. Linux RAID 구성에 대한 자세한 내용은 <u>Linux RAID 구성</u>을 참조하십시오.

🜠 노트: 사전 부팅 중 Linux RAID 기능을 구성하려면 S130 UEFI 구성 유틸리티만을 사용해야 합니다.

노트: 부팅 가상 디스크가 동일한 드라이브 유형(HDD 및 SSD)의 물리 디스크 2개를 사용하여 RAID 1에 구성되어 있는지 확인해야 합니다. 그러나 Linux 운영 체제에서 지원되는 RAID 단계의 부팅되지 않는 가상 디스크를 구성할 수도 있습니 다.

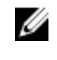

노트: PowerEdge R330, R230, T330, 및 T130 시스템에서 RHEL 7.2용 Linux RAID를 구성하는 경우, https:// access.redhat.com/downloads/content/69/ver=/rhel---7/7.2/x86\_64/product-software에서 최신 드라이버 업데이트 디 스크(DUD)를 다운로드해야 합니다.

✓ 노트: PowerEdge R330, R230, T330, 및 T130 시스템에서 SLES 11 SP4 또는 SLES 12 SP1을 구성하는 경우, https:// drivers.suse.com/dell/Dell\_PowerEdge\_13G/sle-11-sp4-x86\_64/1.0/install-readme.html에서 최신 드라이버 업데이트 디 스크(DUD)를 다운로드해야 합니다.

DEL

# 가상 디스크

PERC S130에 연결된 물리 디스크의 논리적 그룹화는 최대 10개의 가상 디스크를 초과하지 않고 동일한 RAID 수준의 가상 디스 크를 여러 개 생성할 수 있도록 허용합니다.

PERC S130 컨트롤러를 사용하여 다음을 수행할 수 있습니다.

- S130 컨트롤러에 다른 RAID 수준의 가상 디스크 생성.
  - 💋 노트: 동일한 물리적 디스크에서 서로 다른 RAID 수준을 함께 사용하지 마십시오.
- 서로 다른 응용 프로그램용으로 서로 다른 특징을 가지는 서로 다른 물리 디스크 구축.

PERC S130 컨트롤러는 다음을 허용하지 않습니다.

- 서로 다른 유형의 물리 디스크를 혼합하여 가상 디스크 생성. 예를 들어, RAID 10 가상 디스크는 2개의 SATA HDD 물리 디스 크와 1개의 SATA SSD 물리 디스크로 생성할 수 없습니다. 모든 물리 디스크는 동일한 드라이브 유형(HDD 또는 SSD)이어야 합니다.
- 물리 디스크가 가상 디스크의 물리 디스크와 다른 유형일 경우 물리 디스크를 전용 핫 스페어로 선택.

가상 디스크는 컨트롤러가 하나 이상의 물리 디스크를 사용하여 생성하는 데이터 스토리지를 말합니다.

🜠 노트: 여러 물리 디스크로 가상 디스크를 생성할 수 있으며, 운영 체제에서는 단일 디스크로 간주합니다.

운영 체제를 재부팅하지 않고 모든 RAID 레벨에 대한 가상 디스크 용량을 온라인에서 확장할 수 있습니다.

# 가상 디스크 기능

#### SSD TRIM

TRIM을 사용하면 운영 체제에서 더 이상 사용되지 않는 것으로 고려되는 데이터 블록을 SSD에서 삭제할 수 있습니다. TRIM 명 령은 지원되는 운영 체제에 대한 쓰기 증폭 문제를 해결합니다. 운영 체제에서 파일이 삭제된 경우, 파일은 파일 시스템에서 삭 제 표시되지만 디스크 컨텐츠는 실제로 지워지지 않습니다. 따라서 SSD는 지울 수 있는 기존에 점유된 LBA(Logical Block Addressing) 파일을 모릅니다. TRIM 도입으로 파일이 삭제된 경우, 운영 체제는 유효한 데이터를 포함하지 않는 LBA와 함께 TRIM 명령을 전송합니다.

💋 노트: TRIM 기능은 패스 스루 SSD에서만 지원됩니다.

#### 패스 스루 SSD에서 TRIM 수행

- 1. 패스 스루 SSD 드라이브에 볼륨을 생성합니다.
- Windows 운영 체제의 경우, Defragmentation and Optimize Drive(드라이브 조각 모음 및 드라이브 최적화) 도구로 이동합 니다.
- 패스 스루 SSD에 생성된 볼륨을 선택하고 Optimize( 최적화) 버튼을 클릭합니다. 볼륨이 트림됩니다.

### 디스크 초기화

DELL

물리 디스크의 경우 초기화는 컨트롤러에서 물리 디스크를 사용할 수 있도록 물리 디스크에 메타데이터를 기록합니다.

## 배경 어레이 검색

가상 디스크에 대한 미러, 볼륨 또는 패러티 데이터에서 수정 가능한 매체 오류를 확인하고 수정하십시오. 배경 어레이 검색 (BAS)은 운영 체제에서 가상 디스크가 생성된 후 자동으로 시작됩니다.

### Checkpointing(체크포인팅)

재시작 후 다른 유형의 체크포인팅(배경 초기화, 일관성 검사, 재구축)이 마지막 검사 지점에서 재개되도록 합니다. 시스템 재 시작 후 백그라운드 체크포인트가 가장 최근의 검사 지점에서 재개됩니다.

다음 세 가지 체크포인트 기능:

- 일관성 검사(CC)
- BGI(Back Ground Initialization)
- 재구축

### 일관성 검사

일관성 검사(CC)는 내결함성 가상 디스크에 대한 미러 또는 패리티 데이터를 확인하고 수정하는 백그라운드 작업입니다. 가상 디스크에서 일관성 검사를 주기적으로 실행하는 것이 좋습니다.

기본적으로 CC에서는 미러 또는 패리티 불일치를 수정합니다. 데이터가 수정된 후, 미러 세트 내의 주 물리 디스크의 데이터는 올바른 데이터로 가정되고 미러링 세트의 보조 물리 디스크에 기록됩니다.

CC에서는 이벤트 알림을 통해 데이터 불일치를 보고합니다. CC는 BIOS Configuration Utility(BIOS 구성 유틸리티)에서 사용자 초기화될 수 없습니다(<Ctrl><R>). 단, Dell OpenManage Server Administrator Storage Management를 사용하면 CC를 초기화할 수 있습니다. Dell OMSA에 대한 자세한 내용한 사용 설명서(dell.com/openmanagemanuals)를 참조하십시오.

#### 배경 초기화

중복 가상 디스크의 BGI는 가상 디스크가 중복 데이터를 유지하고 물리 디스크 오류에도 이상이 없도록 수 있도록 허용하는 패 리티 데이터를 생성합니다. 일관성 검사(CC)와 유사하게 BGI는 컨트롤러가 나중에 중복 데이터에서 발생할 수 있는 문제를 식 별하고 수정할 수 있도록 지원합니다.

∧ 주의: BGI 완료 전에 물리 디스크에 오류가 발생하면 데이터가 사라집니다.

BGI를 통해 중복 가상 디스크를 즉시 사용할 수 있습니다.

☑ 노트: BGI는 BIOS 구성 유틸리티(<Ctrl><R>)에서 소프트웨어로 시작되기는 하지만 BGI가 실행되기 전에 PERC S130 드 라이버를 로드해야 합니다.

DØLL

#### 자동 가상 디스크 재구축

핫 스페어가 이 기능에 할당되어 있는 경우 오류가 감지되었을 때 중복 가상 디스크를 자동으로 재구축합니다.

## 가상 디스크 캐시 정책

PERC S130은 캐시용 시스템 메모리의 일부를 사용합니다. 이는 다음과 같은 캐시 옵션을 지원합니다.

- Read Ahead(미리 읽기)/Write Back(후기입)
- No Read Ahead(미리 읽기 사용 안 함)/Write Back(후기입)
- Read Ahead(미리 읽기)/Write Through(연속 기입)
- No Read Ahead(미리 읽기 사용 안 함)/Write Through(연속 기입)

#### 표 3. PERC S130에 대한 읽기, 쓰기 및 캐시 정책

| 범주                                          | S130 컨트롤러에 의해 지원됨 |
|---------------------------------------------|-------------------|
| Cache Settings(캐시 설정)                       | ଜା                |
| Read Ahead(미리 읽기)/Write Back(후기입)           | 예                 |
| No Read Ahead(미리 읽기 사용 안 함)/Write Back(후기입) | 예                 |
| Read Ahead(미리 읽기)/Write Through(연속 기입)      | 예                 |
|                                             | All               |

No Read Ahead(미리 읽기 사용 안 함)/Write Through(연속 기 예 입)

☑ 노트: Write-Cache(캐시 기록) 모드 활성화에 대한 현재의 기본값은 Write Through(연속 기입)(WT), No Read Ahead(미 리 읽기 사용 안 함)(NRA)입니다. Write Back(후기입)(WB)을 활성화하려면 UPS가 권장됩니다.

🚺 노트: 물리 디스크 쓰기 캐시 정책 동작에 대한 자세한 내용은 <u>시스템 문제 해결</u> 섹션을 참조하십시오.

### 가상 디스크 마이그레이션

PERC S130은 두 PERC S130 사이의 자동 가상 디스크 마이그레이션을 지원합니다.

▲ 주의: OCE/재구성 중에 가상 디스크 마이그레이션을 수행하는 경우 가상 디스크가 사라집니다.

🚺 노트: 가상 디스크를 마이그레이션하기 전에 가상 디스크 데이터를 백업하십시오.

노트: 가상 디스크를 구성하는 물리 디스크 모두가 마이그레이션되었는지 확인하십시오. 최적 및 성능이 저하된 상태의 가상 디스크는 자동으로 마이그레이션됩니다. 오프라인 상태의 가상 디스크는 마이그레이션되지 않아야 합니다.

🚺 노트: 부팅 가능한 가상 디스크는 유사하지 않은 시스템 모델 사이에서 마이그레이션할 수 없습니다.

🜠 노트: 가상 디스크 마이그레이션하는 경우, 가상 디스크의 수가 10을 초과하지 않는지 확인합니다.

#### 가상 디스크 마이그레이션

- 1. 소스 컨트롤러를 포함하는 시스템의 전원을 끕니다.
- 2. 시스템이 물리 디스크의 핫 삽입을 지원하지 않는 경우 대상 시스템의 전원을 끕니다.
- **3.** 해당 물리 디스크를 소스 컨트롤러에서 대상 시스템의 대상 컨트롤러로 이동합니다.
- 물리 디스크를 대상 시스템에서 같은 슬롯에 삽입하지 않아도 됩니다. 4. 대상 시스템의 전원이 꺼져 있는 경우 시스템 전원을 켜십시오.

△ 주의: BIOS 구성 유틸리티(<CTRL><R>)에서 "성능이 저하된 경우 일시 정지" 옵션이 활성화되어 있으면 BIOS 구성 유틸 리티(<CTRL><R>)가 일시 정지되고 성능이 저하된 가상 디스크에 대해 조치를 요구하는 메시지가 표시됩니다.

∧ 주의: 마이그레이션이 발생한 후 모든 물리 디스크가 마이그레이션되었고 해당 가상 디스크에 존재하는지 확인하십시오.

#### 가상 디스크 용량 확장

가상 디스크 용량은 온라인 용량 확장/재구성(OCE/Reconfigure)을 통해 온라인으로 확장할 수 있습니다. OCE/재구성은 기존 가상 디스크에 스토리지 용량을 추가할 수 있는 과정입니다. 대부분의 경우 추가 저장 용량은 시스템을 오프라인으로 만들지 않고 추가할 수 있습니다.

💋 노트: 그러나 추가 물리 디스크를 추가해야 하고 시스템이 핫 스왑을 지원하지 않는 경우 시스템을 반드시 꺼야 합니다.

OCE/재구성을 통해 사용하지 않는 스토리지를 가상 디스크에 통합해 가상 디스크의 전체 저장 용량을 늘릴 수 있습니다.

물리 디스크가 추가(시스템에 핫 스왑 기능이 있는 경우)되는 동안과 가상 디스크의 데이터가 재분배되는 동안 데이터에 액세 스할 수 있습니다. 볼륨, RAID 1 및 RAID 10의 경우 OCE/재구성은 가상 디스크에 포함된 물리 디스크의 사용 가능한 공간을 사용해 가상 디스크를 확장합니다. RAID 0 및 RAID 5의 경우 물리 디스크를 가상 디스크에 추가해 추가 용량을 확보할 수 있습니다.

(D&LI

# S130 드라이브 케이블 연결

▲ 주의: 대부분의 컴퓨터 관련 수리는 인증받은 서비스 기술자가 수행해야 합니다. 문제 해결이나 간단한 수리에 한해 제품 문서에 승인된 대로 또는 온라인/전화 서비스 및 지원팀이 안내하는 대로 사용자가 직접 처리할 수 있습니다. Dell의 승인 을 받지 않은 서비스 작업으로 인한 손상에 대해서는 보상을 받을 수 없습니다. 제품과 함께 제공된 안전 지침을 읽고 따 르십시오.

☑ 노트: 시스템 부품 분리 및 재설치에 관한 내용은 dell.com/poweredgemanuals에서 Dell PowerEdge 소유자 설명서를 참고 하십시오.

이 항목은 내장형 PERC S130 컨트롤러의 케이블 연결 정보에 대한 세부 정보를 제공합니다.

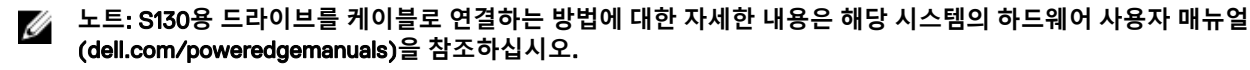

1. 시스템 및 장착된 주변 장치를 끄고 시스템을 콘센트 및 주변 장치에서 분리합니다.

🜠 노트: 시스템 내부의 구성요소를 다룰 때는 항상 정전기 방지 매트와 접지대를 사용하는 것이 좋습니다.

- 2. 시스템 덮개를 분리합니다.
- 3. 시스템 보드에서 J\_SATA A 및 J\_SATA B 커넥터를 찾습니다.
- 4. SATA 케이블을 사용하여 AHCI 장치의 J\_SATA A 및 J\_SATA B 커넥터를 후면판의 해당 케이블 커넥터에 연결합니다.

노트: 첫 번째 AHCI 장치는 포트 0~3에서 사용 가능한 드라이브에 연결할 수 있으며 두 번째 AHCI 장치는 포트 4~7 에서 사용 가능한 드라이브에 연결할 수 있습니다. AHCI 장치의 디스크 연결에 대한 더 자세한 정보는 <u>AHCI 장치의</u> 디스크 연결을(를) 참조하십시오.

- 5. 시스템 덮개를 장착합니다.
- 6. 시스템을 켭니다.

DØLL

🜠 노트: 포트 0-3에 장착된 하드 드라이브에서만 부팅 LUN이 생성되었는지 확인합니다.

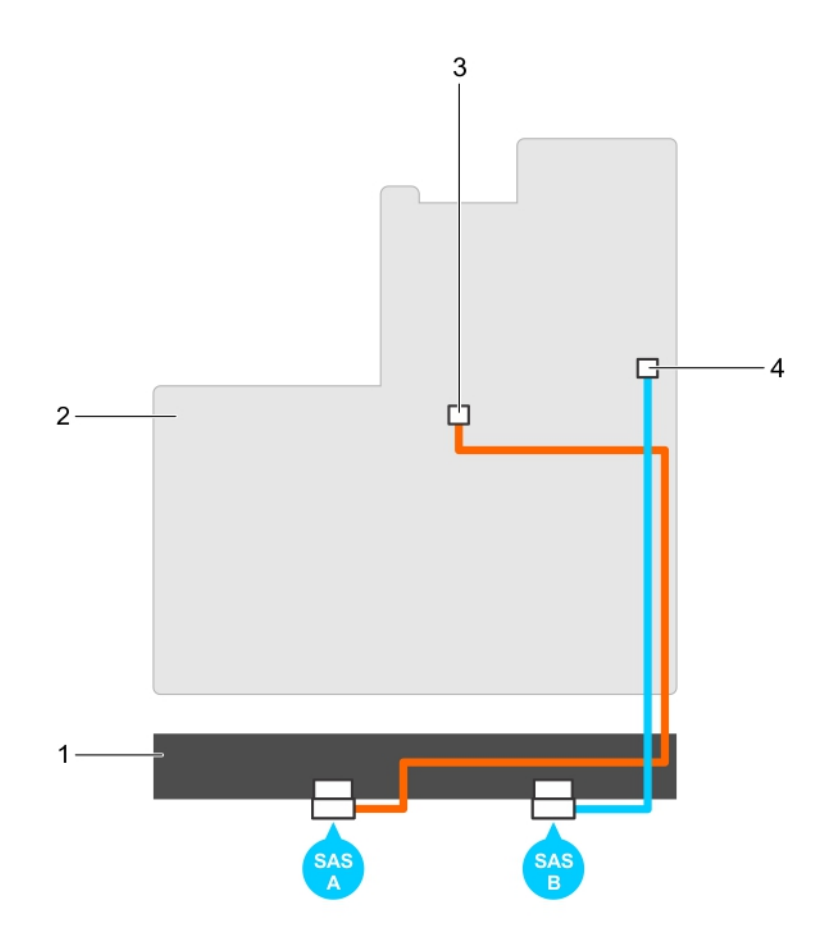

#### 그림 1. S130 컨트롤러에 케이블 연결

- 1. 후면판
- 3. 첫 번째 AHCI 장치의 커넥터(J\_SATA A)
- 2. 시스템 보드
- 4. 두 번째 AHCI 장치의 커넥터(J\_SATA B)

DEL

# AHCI 장치의 디스크 연결

S130 컨트롤러는 최대 2개의 AHCI 장치를 포함하는 시스템을 지원합니다. AHCI 장치 2개를 포함하는 시스템의 첫 번째 AHCI 장 치는 포트 0~3를 연결하고 두 번째 AHCI 장치는 포트 4~7에서 드라이브를 연결합니다. 1개의 AHCI 장치를 포함하는 시스템에서 는 모든 하드 드라이브가 단일 AHCI 장치에 연결되어 있습니다.

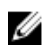

#### 노트: PowerEdge R330, R230, T330 및 T130 시스템에서는 S130 컨트롤러가 1개의 AHCI 장치만을 지원하며 시스템의 모 든 하드 드라이브에 연결됩니다.

다음 표는 AHCI 장치의 디스크 연결에 대한 정보를 표시하며 PowerEdge 시스템 13세대에서 지원됩니다.

#### 표 4. AHCI 장치의 디스크 연결

(D&LL

| 칩셋         | 플랫폼                                                                                             | AHCI 장치 1  | AHCI 장치 2  | 부팅 LUN 제한 사항 |
|------------|-------------------------------------------------------------------------------------------------|------------|------------|--------------|
| Intel X79  | PowerEdge R730, T630, R630, R530,<br>T430, R430, C4130, M630, FC630, M830,<br>FC830 및 FC430 시스템 | 0~3        | 4~7        | ଜା           |
| Intel C236 | PowerEdge R330, R230, T330 및 T130 시<br>스템                                                       | 모든 드라이브 슬롯 | N/A(해당 없음) | N/A(해당 없음)   |

DELL

# BIOS 구성 유틸리티

BIOS 구성 유틸리티(<Ctrl><R > 라고도 함)는 시스템 BIOS <F2>에 통합된 스토리지 관리 응용프로그램이며 RAID 디스크 그룹 및 가상 디스크를 구성하고 유지 관리합니다. BIOS 구성 유틸리티(<Ctrl><R >)는 운영 체제로부터 독립적입니다.

☑ 노트: 초기 설치 및 재난 복구에 BIOS 구성 유틸리티(<Ctrl><R>)를 사용합니다. Dell OpenManage 스토리지 관리 응용프 로그램을 통해 고급 기능을 사용할 수 있습니다.

다음 섹션에서는 BIOS 구성 유틸리티(<Ctrl><R>) 사용에 대한 정보를 제공합니다. 자세한 내용은 BIOS 구성 유틸리티 (<Ctrl><R>)에서 <F1> 키를 눌러 온라인 도움말 옵션을 참조하십시오.

다음 표는 BIOS 구성 유틸리티(<Ctrl><R>)에서 PERC S130의해 지원되거나 지원되지 않는 작업을 나타냅니다.

#### 표 5. BIOS 구성 유틸리티(<Ctrl><R>) 작업

| PERC S130 작업 | S130 의해 지원됨 |
|--------------|-------------|
| 경보 활성화       | 아니오         |
| 경보 비활성화      | 아니오         |
| 경보 음소거       | 아니오         |
| 경보 검사        | 아니오         |
| 일관성 검사 속도 설정 | 아니오         |
| 컨트롤러 재검색     | ф           |
| 가상 디스크 생성    | ଜା          |

# BIOS 구성 유틸리티 시작

- 1. 시스템을 켭니다.
- 2. 시스템을 시작할 때 <Ctrl><R > 키를 눌러 BIOS 구성 유틸리티를 부팅합니다.

△ 주의: SATA 컨트롤러가 RAID 모드로 설정되어 있지 않은 경우 데이터가 손상될 수 있습니다. 모드를 변경하기 전에 \_\_\_\_모든 데이터를 백업해야 합니다.

✓ 노트: BIOS 구성 유틸리티 <Ctrl><R>이 나타나지 않고 시스템이 PERC S130을 사용하는 경우 <F2> 키를 눌러 Dell 시스템 BIOS에 액세스하십시오. SATA Settings(SATA 설정) 필드에서 SATA 컨트롤러가 RAID 모드로 설정되어 있는 지 확인합니다. 설정이 올바른지 확인하고 BIOS 구성 유틸리티 <Ctrl><R>이 표시되지 않으면 dell.com/support에서 Dell 지원에 문의하십시오.

노트: PERC S130 어댑터는 Dell에서 지원하는 SATA 기반 테이프 장치를 지원합니다. S130 컨트롤러가 있으면 시스템이 내부 Dell RD1000 테이프 장치를 사용하여 테이프 장치로 부팅할 수 있습니다. 테이프 장치로 부팅하도록 구성된 경우 System Setup Main Menu(시스템 설정 주메뉴)로 돌아갈 때까지 <Esc> 키를 누르거나 브라우저 화면에서 Back(뒤로)을 클릭하여 정상적으로 종료하고 테이프 장치로 부팅을 계속하십시오. <Ctrl><Alt><Del>을 선택하면 RD1000 옵션은 부팅 순서 리스트의 끝으로 이동하게 되며 RD1000으로 부팅할 수 없습니다.

# BIOS 구성 유틸리티 종료

- 임의의 메뉴 화면에서 <Esc> 키를 누릅니다.
   선택 항목을 확인하기 위한 대화 상자가 표시됩니다.
- 2. <C> 키를 선택하여 종료하거나 <Esc> 키를 눌러 취소합니다.

# 물리 디스크 초기화

새 물리 디스크는 RAID 지원 디스크로 변환해야만 사용할 수 있습니다. 디스크를 RAID 지원 디스크로 변환하면 컨트롤러 구성 정보가 물리 디스크에 덮여 쓰여집니다. 다음과 같은 상태의 물리 디스크를 초기화할 수 있습니다.

- Non-RAID 비 PERC S130으로 구성된 물리 디스크.
- 준비됨 저장된 데이터는 없지만 PERC S130 구성 정보가 있음

💋 노트: 온라인 상태인 물리 디스크는 비 RAID 또는 RAID 지원 디스크로 변환할 수 없습니다.

1. BIOS 구성 유틸리티를 시작합니다. BIOS 구성 유틸리티 시작를 참조하십시오.

- 2. Main Menu(주메뉴) 필드에서 화살표 키를 사용해 Initialize Physical Disk(s)(물리 디스크 초기화) 옵션을 선택합니다.

### RAID 디스크로 전환

- 1. 구성 유틸리티를 시작합니다. <u>BIOS 구성 유틸리티 시작</u>를 참조하십시오.
- 2. 화살표 키를 사용하여 Initializing the physical disks(물리 디스크 초기화) 메뉴를 선택하고 <Enter> 키를 누릅니다.
- **3.** Convert to RAID disk(RAID 디스크로 전환)를 선택하고 <Enter> 키를 누릅니다.
- 4. <C> 키를 눌러 계속합니다.
- 5. Physical Disks(물리 디스크) 메뉴에서 화살표 키를 사용하여 물리 디스크 사이를 이동하고 <Insert> 키를 눌러 원하는 물리 디스크를 선택합니다.
- 6. <Enter> 키를 누릅니다. 선택한 물리 디스크를 RAID 지원 디스크로 전환합니다.

### 비 RAID 디스크로 전환

- 1. 구성 유틸리티를 시작합니다. <u>BIOS 구성 유틸리티 시작</u>를 참조하십시오.
- 2. 화살표 키를 사용하여 Initializing the physical disks(물리 디스크 초기화) 메뉴를 선택하고 <Enter> 키를 누릅니다.
- 3. Convert to Non-RAID disk(비 RAID 디스크로 전환)을 선택하고 <Enter> 키를 누릅니다.

노트: 부팅 가상 디스크가 시스템의 슬롯 0~3에 장착된 디스크 드라이브에서 생성되었는지 확인하십시오. AHCI 장 치에 대한 디스크 연결에 대한 자세한 내용은 <u>AHCI 장치의 디스크 연결</u>을(를) 참조하고, 디스크 슬롯 정보에 대한 내 용은 시스템 전용 소유자 매뉴얼(dell.com/poweredgemanuals)을 참조하십시오.

4. <C> 키를 눌러 계속합니다.

DELL

- 5. Physical Disks(물리 디스크) 메뉴에서 화살표 키를 사용하여 물리 디스크 사이를 이동하고 <Insert> 키를 눌러 원하는 물리 디스크를 선택합니다.
- 6. <Enter> 키를 누릅니다. 선택한 물리 디스크를 비 RAID 디스크로 전환합니다.

# 가상 디스크 생성

- 1. BIOS Configuration Utility(BIOS 구성 유틸리티)를 시작합니다. BIOS 구성 유틸리티 시작를 참조하십시오.
- 2. Main Menu(주메뉴) 화면에서 Create Virtual Disks(가상 디스크 생성)를 선택하고 <Enter> 키를 누릅니다.
  - 노트: 부팅 가상 디스크는 시스템의 슬롯 0~3에 장착된 디스크 드라이브에서만 생성하십시오. AHCI 장치의 디스크 연결에 대한 정보는 AHCI 장치의 디스크 연결을(를) 참조하십시오.
  - 노트: S130 컨트롤러는 물리 디스크당 최대 10개의 가상 디스크를 지원합니다. 가상 디스크의 수가 최대 한도인 10개 를 초과한 경우 UEFI 또는 OPROM의 기능 설정을 수정할 수 없습니다. 문제 해결에 대한 자세한 내용은 UEFI 또는 OPROM의 모든 기능 설정을 수정할 수 없음를 참조하십시오.
- 3. Physical Disks(물리 디스크) 필드에서 가상 디스크를 생성할 물리 디스크를 선택합니다.
  - a. 물리 디스크를 선택하려면 <Insert> 키를 누릅니다.
  - b. 가상 디스크에 포함시킬 물리 디스크를 선택한 후 <Enter> 키를 누릅니다.
- 4. User Input(사용자 입력) 필드에서 화살표 키를 사용해 가상 디스크 유형(RAID 레벨)을 선택하고 <Enter> 키를 누릅니다.
- 5. 물리 디스크의 사용 가능한 여유 공간에 따라 가상 디스크의 크기를 선택하고 <Enter> 키를 누릅니다.
- 6. User Input(사용자 입력) 필드에서, Caching Mode(캐싱 모드)를 선택하고 <Enter> 키를 누릅니다.
- 7. <C> 키를 눌러 가상 디스크 생성을 확인합니다.

### 가상 디스크를 생성하는 동안 가상 디스크 크기 선택

2.199TB보다 작은 가상 디스크 크기 생성:

- 1. <Page Up> 또는 <Page Down> 키를 사용하여 크기를 점진적으로 표시하거나, 위쪽 또는 아래쪽 화살표 키를 눌러 점감적 으로 크기를 표시합니다.
- 2. <u>가상 디스크 생성</u>을 계속합니다.

2.199TB보다 큰 가상 디스크 크기 생성:

- 1. <Page Up> 또는 위쪽 화살표 키를 눌러 가상 디스크 크기를 늘립니다.
- 최대 크기에서 대화 상자가 User Input(사용자 입력) 필드에 표시됩니다. 가상 디스크의 크기를 제한할 것인지 또는 정상 적인 최대 크기를 초과할 것인지 묻습니다.
- 3. <Esc> 키를 눌러 더 큰 가상 디스크를 생성합니다.
- 4. 원하거나 사용 가능한 최대 크기가 선택될 때까지 <Page Up> 또는 위쪽 화살표 키를 누릅니다.
- 5. <u>가상 디스크 생성</u>을 계속합니다.

# 가상 디스크 삭제

- 1. BIOS Configuration Utility(BIOS 구성 유틸리티)를 시작합니다. BIOS 구성 유틸리티 시작</u>를 참조하십시오.
- 2. Main Menu(주메뉴) 화면에서 화살표 키를 사용하여 Deleting Virtual Disk(가상 디스크 삭제)를 선택하고 <Enter> 키를 누 릅니다.
- Virtual Disk(가상 디스크) 필드에서 삭제할 각 가상 디스크를 선택합니다. <Insert> 키를 눌러 각각의 선택한 사항을 확인합 니다.
- **4.** <Enter> 키를 누릅니다.

△ 주의: 선택한 가상 디스크의 삭제 결과를 설명하는 대화 상자가 표시됩니다. 가상 디스크를 삭제하면 가상 디스크 자 체뿐만 아니라 가상 디스크에 있는 모든 데이트가 영구적으로 손상됩니다. 이 작업은 실행 취소할 수 없습니다.

5. <C> 키를 눌러 삭제를 확인합니다.

노트: 속도가 저하된 또는 오류가 발생한 가상 디스크가 한 시스템에서 다른 시스템으로 추가되고, 가상 디스크 수가 최대 한계 10을 초과하는 경우, Normal(정상) 또는 Ready(준비) 상태인 가상 디스크는 삭제할 수 없습니다.

DEL

# 2개의 가상 디스크 교환

- 1. BIOS Configuration Utility(BIOS 구성 유틸리티)를 시작합니다. BIOS 구성 유틸리티 시작를 참조하십시오.
- 2. Main Menu(주메뉴) 화면에서 Swapping Two Virtual Disks(2개의 가상 디스크 교환)를 선택하고 <Enter> 키를 누릅니다.
  - 노트: 부팅 가상 디스크를 교환할 때, 부팅 가상 디스크가 시스템의 슬롯 0~3에 장착된 디스크 드라이브에서 생성되 었는지 확인하십시오. AHCI 장치에 대한 디스크 연결에 대한 자세한 내용은 AHCI 장치의 디스크 연결을(를) 참조하 고, 디스크 슬롯 정보에 대한 내용은 시스템 전용 소유자 매뉴얼(dell.com/poweredgemanuals)을 참조하십시오.
- 3. 화살표 키를 사용해 Virtual Disk(가상 디스크) 필드에서 가상 디스크를 강조 표시합니다. < Insert> 키를 누릅니다.
- 4. 화살표 키를 사용해 다른 가상 디스크를 강조 표시합니다. < Insert> 키를 누릅니다.
- 5. <Enter> 키를 눌러 가상 디스크를 교환합니다.

🜠 노트: 한 번에 2개의 가상 디스크만 교환할 수 있습니다.

☑ 노트: BIOS Configuration Utility(BIOS 구성 유틸리티)를 사용하여 최대 10개의 가상 디스크를 생성하고 가상 디스크 를 교환하는 경우 옵션 ROM의 가상 디스크 순서는 운영 체제의 가상 디스크 순서와 다르게 나타납니다.

# 핫 스페어 디스크 관리

Manage Hot Spare(s)(핫 스페어 관리) 화면을 이용하여 전역 또는 전용 핫 스페어를 할당하거나 할당을 취소할 수 있습니다.

- **1.** BIOS Configuration Utility(BIOS 구성 유틸리티)를 시작합니다. BIOS 구성 유틸리티 시작를 참조하십시오.
- 2. Main Menu(주메뉴) 화면에서 화살표 키를 사용하여 Manage Hot Spare(s)(핫 스페어 관리)를 선택하고 <Enter> 키를 누릅 니다.

Manage Hot Spare(s) (핫 스페어 관리) 화면이 표시됩니다.

- 글로벌 핫 스페어 디스크
- 전용 핫 스페어 디스크

### 전역 핫 스페어 디스크 할당

글로벌 핫 스페어 디스크는 중복 가상 디스크에 의해 사용될 수 있는 백업 물리 디스크입니다. 모든 지정 가상 디스크에는 할당 (전용)되지 않습니다. 가상 디스크는 전역 핫 스페어가 이미 가상 디스크의 일부가 아니고 사용 가능한 용량이 충분하다면 일반 적으로 전역 핫 스페어 디스크를 사용해 재구축할 수 있습니다. 전용 핫 스페어와 달리 전역 핫 스페어는 가상 디스크에서 작업 이 실행 중이어도 언제라도 할당할 수 있습니다.

노트: 핫 스페어는 물리 디스크가 Physical Disks(물리 디스크) 필드에서 Ready(대기) 또는 Normal(정상) 상태인 경우에 만 생성할 수 있습니다. 물리 디스크가 Online(온라인) 상태인 경우 디스크는 가상 디스크에 의해 사용되는 중이며 핫 스페어로 선택할 수 없습니다.

전역 핫 스페어를 할당하려면 다음 절차를 수행합니다.

- 1. BIOS Configuration Utility(BIOS 구성 유틸리티)를 시작합니다. BIOS 구성 유틸리티 시작를 참조하십시오.
- 2. Main Menu(주메뉴) 화면에서 Manage Hot Spare( 핫 스페어 관리)를 선택하고 < Enter> 키를 누릅니다.
- 3. Assign Global Hot Spare(s)(전역 핫 스페어 할당)를 선택하고 < Enter > 키를 누릅니다.

노트: 시스템의 슬롯 0~3에 장착된 디스크 드라이브에서 생성된 부팅 가상 디스크만 전역 핫 스페어로 할당하십시 오. AHCI 장치에 대한 디스크 연결에 대한 자세한 내용은 <u>AHCI 장치의 디스크 연결</u>을(를) 참조하고, 디스크 슬롯 정 보에 대한 내용은 시스템 전용 소유자 매뉴얼(dell.com/poweredgemanuals)을 참조하십시오.

- 4. 위쪽 또는 아래쪽 화살표 키를 사용하여 전용 핫 스페어로 사용할 물리 디스크를 선택하고 < Insert> 키를 누릅니다.
- 5. <Enter> 키를 눌러 전역 핫 스페어를 추가합니다.
- 6. <C> 키를 눌러 작업을 확인합니다.

### 전용 핫 스페어 디스크 할당

전용 핫 스페어는 할당된 중복 가상 디스크용의 백업 물리 디스크입니다. 전용 핫 스페어로 사용되는 물리 디스크는 기존 가상 디스크의 멤버가 될 수 없습니다. 핫 스페어가 활성화된 경우 핫 스페어는 시스템을 중단하거나 개입의 필요성 없이 볼륨 내에 서 오류가 발생한 물리 디스크 멤버로부터의 데이터에 대한 저장소가 됩니다. 전용 핫 스페어는 모든 중복 가상 디스크에 할당 될 수 있으며, 최대 4개의 핫 스페어가 하나의 가상 디스크에 할당될 수 있습니다. 가상 디스크에서 작업을 실행 중인 동안에는 전용 핫 스페어를 할당할 수 없습니다.

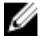

노트: 물리 디스크가 Failed(오류) 상태를 보고하거나 물리 디스크에 대한 SAS/SATA 케이블 또는 전원 케이블이 분리되 어 있는 경우 가상 디스크는 Failed(오류) 또는 Degraded(성능이 저하됨) 상태로 표시됩니다.

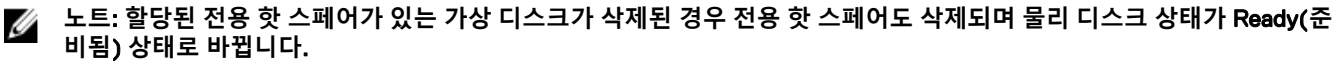

다음 절차를 수행하여 디스크 전용 핫 스페어를 할당할 수 있습니다.

- 1. BIOS Configuration Utility(BIOS 구성 유틸리티)를 시작합니다. BIOS 구성 유틸리티 시작를 참조하십시오.
- 2. Main Menu(주메뉴) 화면에서 Manage Hot Spare( 핫 스페어 관리)를 선택하고 <Enter> 키를 누릅니다.
- 3. Assign Dedicated Hot Spare(s)(전용 핫 스페어 할당)를 선택하고 <Enter> 키를 누릅니다.

노트: 시스템의 슬롯 0~3에 장착된 디스크 드라이브에서만 부팅 가상 디스크에 대한 전용 핫 스페어를 할당하십시 오. 슬롯 정보는 시스템 소유자 설명서 dell.com/poweredgemanuals를 참조하십시오.

☑ 노트: PowerEdge R330, R230, T330 및 T130 시스템에서는 시스템의 슬롯에 장착된 모든 디스크 드라이브에서 부팅 가상 디스크를 위한 전용 핫 스페어를 할당할 수 있습니다.

- 4. 위쪽 또는 아래쪽 화살표 키를 사용하여 전용 핫 스페어로 사용할 물리 디스크를 선택하고 < Insert> 키를 누릅니다.
- 5. 위쪽 또는 아래쪽 화살표 키를 사용하여 전용 핫 스페어로 사용할 물리 디스크를 선택하고 < Insert> 키를 누릅니다.
- 6. <Enter> 키를 눌러 전용 핫 스페어를 추가합니다.
- 7. <C> 키를 눌러 작업을 확인합니다.

### 핫 스페어 디스크 할당 취소

- 1. BIOS Configuration Utility(BIOS 구성 유틸리티)를 시작합니다. BIOS 구성 유틸리티 시작</u>를 참조하십시오.
- 2. Main Menu(주메뉴) 화면에서 Manage Hot Spare(핫 스페어 관리)를 선택하고 <Enter> 키를 누릅니다.
- 3. Unassign Hot Spare(s)(핫 스페어 할당 취소)를 선택하고 < Enter> 키를 누릅니다.
- 4. 위쪽 또는 아래쪽 화살표 키를 사용하여 핫 스페어로 삭제할 물리 디스크를 선택합니다.
- 5. <Insert> 키를 누른 후 <Enter> 키를 눌러 핫 스페어를 삭제합니다.
- 6. <C> 키를 눌러 작업을 확인합니다.

# 물리 디스크 세부 정보 보기

- **1. BIOS Configuration Utility**(BIOS 구성 유틸리티)를 시작합니다. <u>BIOS 구성 유틸리티 시작</u>를 참조하십시오.
- 2. Main Menu(주메뉴) 필드에서 View Physical Disk Details(물리 디스크 세부 사항 보기)를 선택하고 <Enter>를 누릅니다.

D&LI

- 3. 화살표 키를 사용해 물리 디스크를 선택합니다.
- 4. 다음과 같은 물리 디스크의 세부 정보가 표시됩니다.
  - a. 물리 디스크 수
  - b. 채널 수
  - c. 물리 디스크 크기
  - d. 물리 디스크 상태: Non-RAID(비 RAID)/Ready(준비됨)/Online(온라인)
  - e. 여유 공간 크기
  - f. 제조업체 및 모델 번호
  - g. 월드 와이드 주소
  - h. SATA 캐시 정책(활성화됨 또는 비활성화됨)
  - i. S.M.A.R.T. 상태: 오류(S.M.A.R.T.가 있는 디스크 오류가 발견된 경우)
- 5. <Esc>를 눌러 기본 창으로 돌아갑니다.

# 가상 디스크 세부 정보 보기

- **1.** BIOS Configuration Utility(BIOS 구성 유틸리티)를 시작합니다. <u>BIOS 구성 유틸리티 시작</u>를 참조하십시오.
- 2. Main Menu(주메뉴) 화면에서 View Virtual Disk Details(가상 디스크 세부 정보 보기)를 선택하고 <Enter>를 누릅니다.
- 3. 화살표 키를 사용해 가상 디스크를 선택합니다.
- 4. 다음과 같은 가상 디스크의 세부 정보가 표시됩니다.
  - a. 가상 디스크 수
  - b. RAID 레벨
  - c. 크기
  - d. 상태(Read Ahead(미리 읽기)/Write Back(후기입), No Read Ahead(미리 읽기 사용 안 함)/Write Back(후기입), Read Ahead(미리 읽기)/Write Through(연속 기입), No Read Ahead(미리 읽기 사용 안 함)/Write Through(연속 기입))
- 5. <Esc>를 눌러 기본 창으로 돌아갑니다.

☑ 노트: Physical Disks(물리 디스크) 필드는 녹색 텍스트로 강조 표시된 가상 디스크에 포함된 물리 디스크를 표시합니 다.

# 디스크 재검색

Rescan Disks(디스크 재검색) 옵션은 모든 채널을 재검색하고, 새로운 또는 제거된 물리 디스크를 검색하고, 각각의 물리 디스 크에서 구성 정보를 다시 읽습니다.

🚺 노트: 경우에 따라 물리 디스크에 오류가 발생한 경우 재검색을 통해 온라인으로 가져올 수 있습니다.

- 1. BIOS Configuration Utility(BIOS 구성 유틸리티)를 시작합니다. BIOS 구성 유틸리티 시작를 참조하십시오.
- 2. Main Menu(주메뉴) 화면에서 화살표를 사용하여 Rescan Disks(디스크 재검색)을 선택합니다.
- 3. 계속 재검색하려면 <Enter>를 누릅니다.

# 컨트롤러 옵션

Controller Options(컨트롤러 옵션) 기능은 BIOS Stop on Error(오류 시 BIOS 중지) 옵션을 활성화할 수 있도록 도와줍니다. Pause if...(일시 정지...)가 활성화되어 있고 가상 디스크가 Degraded(성능이 저하됨) 또는 Failed(오류) 상태인 경우 부팅 프로 세스가 정지됩니다. 계속 부팅하려면 <Enter> 를 누릅니다.

창의 오류 메시지를 확인합니다. **Pause... (일시 정지...)**가 **OFF(꺼짐)**인 경우 오류 메시지가 짧게 표시되지만 시스템은 계속 부 팅합니다.

- 1. BIOS Configuration Utility(BIOS 구성 유틸리티)를 시작합니다. Entering the BIOS Configuration Utility(BIOS 구성 유틸리티 <u>시작</u>)을 참조하십시오.
- 2. Main Menu(주메뉴) 화면에서 화살표를 사용하여 Controller Options(컨트롤러 옵션)을 선택합니다.
- Controller Options(컨트롤러 옵션) 필드에서 위쪽 또는 아래쪽 화살표 키를 사용해 원하는 컨트롤러 옵션으로 스크롤합니다.
  - a. 성능이 저하된 경우 일시 정지

ON(켜집)인 경우 성능이 저하된 가상 디스크가 검색되면 BIOS가 부팅을 정지합니다.

<Enter> 를 눌러 ON(켜짐) 및 OFF(꺼짐)를 토글합니다.

b. 오류가 발생한 경우 일시 정지

ON(켜짐)인 경우 오류가 발생한 가상 디스크가 검색되면 BIOS가 부팅을 정지합니다.

<Enter> 를 눌러 ON(켜짐) 및 OFF(꺼짐)를 토글합니다.

c. 물리 디스크 쓰기 캐시 관리

DELL

- 옵션이 **기본**으로 설정된 경우:
  - 물리 디스크 쓰기 캐시 정책이 3Gbps 대역폭의 SSD 및 HDD에 대해 활성화되어 있습니다.

- 물리 디스크 쓰기 캐시 기능이 6Gbps 대역폭의 HDD에 대해 활성화되어 있습니다.
- 옵션이 활성화로 설정된 경우, 선택한 디스크에서 기능이 활성화됩니다.
- 옵션이 비활성화로 설정된 경우, 선택한 디스크에서 기능이 비활성화됩니다.
- 4. <Esc>키를 눌러 기본 창으로 돌아갑니다.

# 계속 부팅

**1.** BIOS Configuration Utility(BIOS 구성 유틸리티)를 시작합니다. <u>BIOS 구성 유틸리티 시작</u>를 참조하십시오.

DEL

2. Main Menu(주메뉴) 화면에서 화살표를 사용하여 Continue to Boot(계속 부팅)을 선택합니다. 시스템이 정상적으로 다시 시작됩니다.

# UEFI RAID 구성 유틸리티

UEFI(Unified Extensible Firmware Interface) RAID 구성 유틸리티는 시스템 BIOS <F2>에 통합된 스토리지 관리 응용 프로그램입 니다. RAID 디스크 그룹, 가상 디스크 및 물리 디스크를 구성하고 관리하는데 사용됩니다. 이 유틸리티는 운영 체제 독립적입니 다.

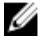

노트: 다음 섹션에서는 UEFI RAID 구성 유틸리티 사용에 대한 정보를 제공합니다. 자세한 내용은 UEFI RAID 구성 유틸리 티의 온라인 도움말 옵션을 참조하십시오.

💋 노트: UEFI RAID 구성 유틸리티를 사용하여 초기 설정을 실행하십시오.

# DELL PERC S130 구성 유틸리티 시작

- 1. 시스템을 켭니다.
- 시스템이 시작될 때 <F2> 키를 눌러 System Setup(시스템 설정)을 실행합니다.
   System Setup Main Menu(시스템 설정 주메뉴) 화면에 메뉴 항목 목록이 표시됩니다.
- Device Settings(장치 설정)을 클릭합니다.
   Device Settings(장치 설정)에는 NIC 포트 및 S130 구성 유틸리티의 모든 옵션이 포함되어 있습니다.
   컨트롤러에 대한 관리 메뉴에 액세스하려면 화살표 키 또는 마우스를 사용합니다.

노트: 모든 옵션에 대한 자세한 내용은 브라우저 화면의 오른쪽 상단 구석에 있는 Help(도움말)에서 사용할 수 있습니다. 또한 각 옵션을 아래로 스크롤하여 개별 옵션 메뉴에 대한 도움말 정보를 볼 수 있습니다.

노트: 컨트롤러에서 해당 기능을 지원하지 않는 경우 UEFI RAID 구성 유틸리티 내의 일부 옵션이 표시되지 않습니다. 또한 기존 구성에서 해당 기능이 지원되지 않으면 옵션이 비활성화될 수 있습니다.

- 4. Dell S130 Configuration Utility(Dell S130 구성 유틸리티)를 클릭합니다.
  - **Configuration Options(구성 옵션)** 목록을 표시합니다.
    - Controller Management(컨트롤러 관리): 컨트롤러를 관리 및 구성하고 컨트롤러 속성을 볼 수 있습니다.
    - Virtual Disk Management(가상 디스크 관리): 가상 디스크 속성을 구성 및 관리하고 볼 수 있습니다.
    - Physical Disk Management(물리 디스크 관리): 물리 디스크 속성에서 수행할 수 있는 다양한 작업을 구성, 관리, 표시 및 수행합니다.

# DELL PERC S130 구성 유틸리티 종료

- 1. System Setup Main Menu(시스템 설정 주메뉴) 화면 오른쪽 아래에 있는 Finish(마침)를 클릭합니다. 선택 항목을 확인하기 위한 경고 메시지가 표시됩니다.
- 2. 구성 유틸리티를 종료하려면 Yes(예)를 클릭합니다.

# 컨트롤러 관리

### 컨트롤러 속성 보기

DELL

View Controller Information(컨트롤러 정보 보기) 화면에서 컨트롤러 속성 및 펌웨어 속성을 볼 수 있습니다.

System Setup Main Menu(시스템 설정 주메뉴)에서 Device Settings(장치 설정) → Dell PERC S130 Configuration Utility(Dell PERC S130 구성 유틸리티) → Controller Management(컨트롤러 관리) → View Controller Information(컨트롤러 정보 보기)를 클릭합니다.

다음 표는 View Controller Information(컨트롤러 정보 보기) 화면 세부 사항을 설명합니다.

| 메뉴 항목        | 설명                                |
|--------------|-----------------------------------|
| PCI ID       | PCI ID를 표시합니다.                    |
| 물리적 디스크 개수   | 시스템에서 사용 가능한 물리 디스크의 총 개수를 표시합니다. |
| 가상 디스크 개수    | 사용할 수 있는 가상 디스크의 총 개수를 표시합니다.     |
| UEFI 드라이버 버전 | 시스템에 설치된 UEFI 드라이버 버전을 표시합니다.     |
|              |                                   |

**펌웨어 구축 시간** 펌웨어가 마지막으로 업데이트된 시간 및 날짜를 표시합니다.

## 가상 디스크 부팅 순서 변경

Set Bootable Device(부팅 가능한 장치 설정)을 사용하여 가상 디스크의 부팅 순서를 변경할 수 있습니다.

- Dell PERC S130 Configuration Utility(Dell PERC S130 구성 유틸리티)를 시작합니다. <u>DELL PERC S130 구성 유틸리티 시작</u> 를 참조하십시오.
- 2. Controller Management(컨트롤러 관리) → Change Controller Properties(컨트롤러 속성 변경)를 클릭합니다.

노트: 부팅 가상 디스크를 교환할 때, 부팅 가상 디스크가 시스템의 슬롯 0~3에 장착된 디스크 드라이브에서 생성되 었는지 확인하십시오. AHCI 장치에 대한 디스크 연결에 대한 자세한 내용은 <u>AHCI 장치의 디스크 연결</u>을(를) 참조하 고, 디스크 슬롯 정보에 대한 내용은 시스템 전용 소유자 매뉴얼(dell.com/poweredgemanuals)을 참조하십시오.

- Set Bootable Device(부팅 가능한 장치 설정) 링크를 클릭합니다.
   Change Order(변경 순서) 대화 상자에 사용할 수 있는 가상 디스크 목록이 표시됩니다.
- 화살표 키를 사용하여 가상 디스크를 설정하거나 + 또는 -를 사용하여 설정된 순서를 변경하려면 먼저 부팅할 가상 디스크 순서를 변경합니다.
- 5. OK(확인)를 클릭합니다.

가상 디스크의 부팅 순서에 대한 변경 사항이 표시됩니다.

### 매우 중요한 BIOS 오류가 존재하는 경우 시스템의 부팅 중지

Change Controller Properties(컨트롤러 속성 변경) 화면에서 수작업이 필요한 매우 중요한 BIOS 오류가 존재하는 경우 시스템 의 부팅 중지 옵션을 활성화 또는 비활성화할 수 있습니다.

- 1. Dell PERC S130 Configuration Utility(Dell PERC S130 구성 유틸리티)를 시작합니다. DELL PERC S130 구성 유틸리티 시작 를 참조하십시오.
- 2. Controller Management(컨트롤러 관리) → Change Controller Properties(컨트롤러 속성 변경)를 클릭합니다.

노트: 부팅 가상 디스크를 교환할 때, 부팅 가상 디스크가 시스템의 슬롯 0~3에 장착된 디스크 드라이브에서 생성되 었는지 확인하십시오. AHCI 장치에 대한 디스크 연결에 대한 자세한 내용은 <u>AHCI 장치의 디스크 연결</u>을(를) 참조하 고, 디스크 슬롯 정보에 대한 내용은 시스템 전용 소유자 매뉴얼(dell.com/poweredgemanuals)을 참조하십시오.

3. Enable BIOS Stop On Error(오류 발생 시 BIOS 중지 활성화)를 활성화 또는 비활성화할 수 있습니다.

### 물리 디스크를 비 RAID 디스크로 전환

- 1. Dell PERC S130 Configuration Utility(Dell PERC S130 구성 유틸리티)를 시작합니다. DELL PERC S130 구성 유틸리티 시작 를 참조하십시오.
- 2. Controller Management(컨트롤러 관리) → Convert to Non-RAID Disk(비 RAID 디스크로 전환)를 클릭합니다.

노트: 부팅 가상 디스크가 시스템의 슬롯 0~3에 장착된 디스크 드라이브에서 생성되었는지 확인하십시오. AHCI 장 치에 대한 디스크 연결에 대한 자세한 내용은 <u>AHCI 장치의 디스크 연결</u>을(를) 참조하고, 디스크 슬롯 정보에 대한 내 용은 시스템 전용 소유자 매뉴얼(dell.com/poweredgemanuals)을 참조하십시오.

DØLL

- 3. Select physical disks from slots other than slots 0~3(슬롯 0~3 이외의 슬롯에서 물리 디스크 선택)을 선택합니다.
- 물리 디스크를 선택하고 OK(확인)를 클릭합니다. 확인 창이 표시됩니다.
- 5. Yes(예)를 클릭하여 계속 진행합니다.

## 물리 디스크를 RAID 지원 디스크로 전환

- 1. Dell PERC S130 Configuration Utility(Dell PERC S130 구성 유틸리티)를 시작합니다. DELL PERC S130 구성 유틸리티 시작 를 참조하십시오.
- 2. Controller Management (컨트롤러 관리) → Convert to RAID Capable Disk를 클릭합니다.
- **3.** RAID 지원 디스크로 전환할 물리 디스크를 선택합니다.
- OK(확인)를 클릭합니다.
   확인 창이 표시됩니다.
- 5. Yes(예)를 클릭하여 계속 진행합니다.

## 디스크 재검색

- 1. Dell PERC S130 Configuration Utility(Dell PERC S130 구성 유틸리티)를 시작합니다. <u>DELL PERC S130 구성 유틸리티 시작</u> 를 참조하십시오.
- Controller Management(컨트롤러 관리) → Rescan Disks(디스크 재검색)를 클릭합니다.
   Rescan Disks(디스크 재검색) 화면이 표시됩니다. 최신 물리 디스크 및 가상 디스크 구성에 대한 정보를 제공합니다.

# 가상 디스크 관리

### Windows RAID 구성

- 1. Dell PERC S130 Configuration Utility(Dell PERC S130 구성 유틸리티)를 시작합니다. DELL PERC S130 구성 유틸리티 시작 를 참조하십시오.
- 2. Controller Management(컨트롤러 관리) → Convert to RAID capable disk(RAID 가능 디스크로 전환)을 클릭합니다.
- 3. Windows RAID를 선택합니다.

노트: 부팅 가상 디스크는 시스템의 슬롯 0~3에 장착된 디스크 드라이브에서만 생성하십시오. AHCI 장치의 디스크 연결에 대한 정보는 AHCI 장치의 디스크 연결을(를) 참조하십시오.

- 4. Select physical disks from slots other than slots 0~3(슬롯 0~3 이외의 슬롯에서 물리 디스크 선택)을 선택합니다.
- 물리 디스크를 선택하고 OK(확인)를 클릭합니다. 확인 창이 표시됩니다.
- 6. Yes(예)를 클릭하여 계속 진행합니다.
- 물리 디스크로 전환한 후 Controller Options(컨트롤러 옵션) 화면에서 Virtual Disk Management(가상 디스크 관리)를 클릭 합니다.
- 8. Create Virtual Disks(가상 디스크 생성) 클릭
- 9. Select the Physical Disk(물리 디스크 선택)를 클릭합니다.
- 10. 미디어 유형 및 물리 디스크를 선택합니다.
- OK(확인)를 클릭합니다.
   확인 창이 표시됩니다.
- 12. Yes(예)를 클릭하여 계속 진행합니다.

#### Linux RAID 구성

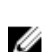

DELL

☑ 노트: S130 컨트롤러는 RHEL 7.2, SLES 11 SP4, 및 SLES 12 SP1만 지원합니다. RHEL 7.1 이전, SLES 11 SP3 이전, 및 SLES 12 SP2 이후가 설치된 경우 Linux 설치 프로그램이 가상 디스크를 감지하지 못합니다.

노트: Linux RAID 기능은 모든 13세대 시스템에서 지원됩니다.

✓ 노트: PowerEdge R330, R230, T330, 및 T130 시스템에서 RHEL 7.2용 Linux RAID를 구성하는 경우, https:// access.redhat.com/downloads/content/69/ver=/rhel---7/7.2/x86\_64/product-software에서 최신 드라이버 업데이트 디 스크(DUD)를 다운로드해야 합니다.

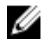

노트: PowerEdge R330, R230, T330, 및 T130 시스템에서 SLES 11 SP4 또는 SLES 12 SP1을 구성하는 경우, https:// drivers.suse.com/dell/Dell\_PowerEdge\_13G/sle-11-sp4-x86\_64/1.0/install-readme.html에서 최신 드라이버 업데이트 디 스크(DUD)를 다운로드해야 합니다.

🜠 노트: 시스템에서 Linux RAID를 구성하려면 Dell Lifecycle Controller를 사용하지 마십시오.

- 1. Dell PERC S130 Configuration Utility(Dell PERC S130 구성 유틸리티)를 시작합니다. DELL PERC S130 구성 유틸리티 시작 를 참조하십시오.
- 2. Controller Management(컨트롤러 관리) → Convert to RAID capable disk(RAID 가능 디스크로 전환)을 클릭합니다.
- 3. Linux RAID 유형을 선택합니다.
- 4. Select physical disks from slots other than slots 0~3(슬롯 0~3 이외의 슬롯에서 물리 디스크 선택)을 선택합니다.
- 물리 디스크를 선택하고 OK(확인)를 클릭합니다. 확인 창이 표시됩니다.
- 6. Yes(예)를 클릭하여 계속 진행합니다.
- 7. 물리 디스크로 전환 후, Virtual Disk Management(가상 디스크 관리) 화면으로 이동하고 Create Virtual Disks(가상 디스크 생성)를 클릭합니다.
- 8. 요구되는 Linux 운영 체제 시스템을 선택합니다.

노트: 운영 체제로 RHEL을 선택하는 경우, Virtual Disk Size(가상 디스크 크기) 필드의 전체 물리 디스크 공간이 사용 됩니다. RHEL을 사용해 전체 물리 디스크 공간에서만 가상 디스크를 생성할 수 있습니다.

🜠 노트: 운영 체제로 SLES를 선택하는 경우, 전체 및 부분 물리 디스크 모두에 가상 디스크를 생성할 수 있습니다.

- 9. Select the Physical Disk(물리 디스크 선택)를 클릭합니다.
- 10. 미디어 유형 및 물리 디스크를 선택합니다.
- OK(확인)를 클릭합니다.
   확인 창이 표시됩니다.
- 12. Yes(예)를 클릭하여 계속 진행합니다.

#### 혼합 RAID 구성

시스템이 Windows 및 Linux RAID 디스크 모두에서 혼합 RAID 구성을 감지한 경우, S130 UEFI 구성 유틸리티가 다음 작업을 수행 하도록 권장하는 화면을 표시합니다:

- 1. Linux RAID 디스크를 전환하려면 다음 단계를 따르십시오.
  - a. 경고: 혼합 구성 화면에서 Windows RAID 구성을 선택합니다.
  - b. 나열된 Linux RAID 구성을 포함한 물리 디스크를 선택하고 CONVERT TO NON-RAID 링크를 클릭합니다. 디스크를 비 RAID로 전환하고 싶지 않은 경우, Linux RAID 구성을 포함한 물리 디스크를 시스템에서 분리합니다.
- 2. Windows RAID 디스크를 전환하려면 다음 단계를 따르십시오.
  - a. 경고: 혼합 구성 화면에서 Linux RAID 구성을 선택합니다.
  - b. 나열된 Windows RAID 구성을 포함한 물리 디스크를 선택하고 **CONVERT TO NON-RAID** 링크를 클릭합니다. 디스크를 비 RAID로 전환하고 싶지 않은 경우, Windows RAID 구성을 포함한 물리 디스크를 시스템에서 분리합니다.

#### 노트: S130 컨트롤러는 혼합 RAID 구성을 지원하지 않습니다. Windows 및 Linux RAID 디스크 모두에서 혼합 RAID 구성이 감지되면 물리 디스크를 비우거나 물리 디스크를 전환할 때까지 추가 작업을 수행할 수 없습니다.

## 가상 디스크 속성 관리

View Virtual Disk Properties(가상 디스크 속성 보기) 화면에서 가상 디스크 속성 및 정책을 볼 수 있습니다. System Setup Main Menu(시스템 설정 주메뉴)에서 Device Settings(장치 설정) → Dell PERC S130 Configuration Utility(Dell PERC S130 구성 유틸리티) → Virtual Disk Management(가상 디스크 관리) → Manage Virtual Disk Properties(물리 디스크 속 성 관리)를 클릭합니다.

DELL

다음 표는 Manage Virtual Disk Properties(가상 디스크 속성 관리) 화면 세부 사항을 설명합니다.

메뉴 항목 설명 가상 디스크 상태 가상 디스크의 상태를 표시합니다. 가상 디스크 용량 가상 디스크의 용량을 표시합니다. 섹터 크기 활성화되어 있는 섹터 크기를 표시합니다. 읽기 캐시 정책 가상 디스크에 관련된 읽기 캐시 정책을 표시합니다. 쓰기 캐시 정책 가상 디스크에 관련된 쓰기 캐시 정책을 표시합니다. 물리 디스크 쓰기 캐 물리 디스크 쓰기 캐시 정책의 상태를 표시합니다. 시 물리 디스크 쓰기 캐 물리 디스크 쓰기 캐시 정책 설정을 수정할 수 있습니다. 시 수정 노트: 시스템에 Linux RAID가 구성되어 있는 경우 이 필드에서 모든 설정을 수정할 수 없습니다. 물리 디스크 쓰기 캐 물리 디스크 쓰기 캐시 정책 설정을 변경할 수 있습니다. 시 노트: 시스템에 Linux RAID가 구성되어 있는 경우 물리 디스크 쓰기 캐시 설정만 볼 수 있습니다. 

관련 물리 디스크 보 이 링크를 클릭하면 특정 가상 디스크에 관련된 물리 디스크를 표시합니다. 기

### 가상 디스크 속성 및 정책 보기

View Virtual Disk Properties(가상 디스크 속성 보기) 화면을 사용하면 가상 디스크 속성 및 정책을 볼 수 있습니다. System Setup Main Menu(시스템 설정 주메뉴)에서 Device Settings(장치 설정) → Dell PERC S130 Configuration Utility(Dell PERC S130 구성 유틸리티) → Virtual Disk Management(가상 디스크 관리) → View Physical Disk Properties(물리 디스크 속성 보기)를 클릭합니다.

다음 표는 View Virtual Disk Properties(가상 디스크 속성 보기) 화면 세부 사항을 설명합니다.

| 메뉴 항목      | 설명                            |
|------------|-------------------------------|
| 가상 디스크 ID  | 가상 디스크의 ID를 표시합니다.            |
| RAID 레벨    | 가상 디스크에 연결된 RAID 수준을 표시합니다.   |
| 가상 디스크 상태  | 가상 디스크의 상태를 표시합니다.            |
| 가상 디스크 용량  | 가상 디스크의 용량을 표시합니다.            |
| 섹터 크기      | 활성화되어 있는 섹터 크기를 표시합니다.        |
| 읽기 캐시 정책   | 가상 디스크에 관련된 읽기 캐시 정책을 표시합니다.  |
| 쓰기 캐시 정책   | 가상 디스크에 관련된 쓰기 캐시 정책을 표시합니다.  |
| 연결된 물리 디스크 | 특정 가상 디스크에 연결된 물리 디스크를 표시합니다. |

# 가상 디스크 삭제

DELL

- 1. Dell PERC S130 Configuration Utility(Dell PERC S130 구성 유틸리티)를 시작합니다. <u>DELL PERC S130 구성 유틸리티 시작</u> 를 참조하십시오.
- 2. Virtual Disk Management(가상 디스크 관리) → Select Virtual Disk Operations(가상 디스크 운영 선택)를 클릭합니다.
- 3. 드롭다운 메뉴에서 삭제하려는 가상 디스크를 선택합니다.
- Delete Virtual Disks(가상 디스크 삭제) 링크를 클릭합니다. 계속하려면 선택한 옵션을 확인합니다.
- 5. 계속하려면 Confirm(확인)을 선택하고 Yes(예)를 클릭합니다.

선택한 가상 디스크 삭제됩니다.

💋 노트: 속도가 저하된 또는 오류가 발생한 가상 디스크가 한 시스템에서 다른 시스템으로 추가되고, 가상 디스크 수가 최대 한계 10을 초과하는 경우, Normal(정상) 또는 Ready(준비) 상태인 가상 디스크는 삭제할 수 없습니다.

# 물리 디스크 관리

물리 디스크 속성 보기

View Physical Disk Properties(물리 디스크 속성 보기) 화면에서 물리 디스크 속성을 볼 수 있으며 물리 디스크에 연결된 가상 디스크에 대한 세부 정보를 제공합니다.

System Setup Main Menu(시스템 설정 주메뉴)에서 Device Settings(장치 설정) → Dell PERC S130 Configuration Utility(Dell PERC S130 구성 유틸리티) → Physical Disk Management(물리 디스크 관리) → View Physical Disk Properties(물리 디스크 속 성 보기)를 클릭합니다.

다음 표는 View Physical Disk Properties(물리 디스크 속성 보기) 화면 세부 사항을 설명합니다.

| 메뉴 항목                 | 설명                                                      |
|-----------------------|---------------------------------------------------------|
| 물리 디스크 선택             | 드롭다운 메뉴에서 물리 디스크를 선택할 수 있습니다.                           |
| 물리 디스크 속성:            | 물리 디스크 속성에 대한 정보를 표시합니다.                                |
| 물리 디스크 ID             | 물리 디스크의 ID를 표시합니다.                                      |
| 상태                    | RAID 지원 디스크 또는 비 RAID 디스크 여부를 표시합니다.                    |
| 크기                    | 물리 디스크의 총 저장 공간을 표시합니다.                                 |
| SMART 상태              | 물리 디스크에 대한 SMART 기능이 활성화되어 있는지 또는 비활성화되어 있는지 여부를 표시합니다. |
| 개정                    | 개정판을 표시합니다.                                             |
| 장치 유형                 | 장치 종류를 표시합니다.                                           |
| 인증                    | 물리적 디스크의 Dell 인증 여부를 표시합니다.                             |
| 커넥터 포트                | 물리 디스크가 설치된 포트 번호를 표시합니다.                               |
| SAS 주소                | SAS 주소를 표시합니다.                                          |
| 디스크 캐시 설정             | 디스크 캐시가 활성화되어 있는지 또는 비활성화되어 있는지 표시합니다.                  |
| 사용 가능한 공간             | 해당 물리 디스크의 사용 가능한 공간을 표시합니다.                            |
| 사용 중인 공간              | 해당 물리 디스크의 사용 중인 공간을 표시합니다.                             |
| 디스크 프로토콜              | 물리 디스크의 프로토콜을 표시합니다.                                    |
| Media Type(매체 종<br>류) | 선택한 디스크의 유형을 표시합니다.                                     |
| 디스크 섹터 크기             | 활성화되어 있는 섹터 크기의 유형을 표시합니다.                              |
| 협상된 물리 디스크<br>전송 속도   | 데이터 전송 속도를 표시합니다.                                       |
| 연결된 가상 디스크            | 해당 물리 디스크에 연결된 가상 디스크를 표시합니다.                           |
| Dell 부품 번호            | 물리 디스크의 부품 번호를 표시합니다.                                   |
| 디스크 일련 번호             | 물리 디스크의 일련 번호를 표시합니다.                                   |
| 하드웨어 공급업체             | 하드웨어 공급업체에 대한 정보를 표시합니다.                                |
| 제조 날짜                 | 물리 디스크의 제조 날짜를 표시합니다.                                   |

DELL

## 물리 디스크 쓰기 캐시 정책 관리

물리 디스크 쓰기 캐시 정책을 활성화하려면 다음 절차를 수행합니다.

- 1. Dell PERC S130 Configuration Utility(Dell PERC S130 구성 유틸리티)를 시작합니다. DELL PERC S130 구성 유틸리티 시작 를 참조하십시오.
- 2. Physical Disk Management(물리 디스크 관리) → Select Physical Disk Operations(물리 디스크 운영 선택)를 클릭합니다.
- 물리 디스크 속성 관리 링크를 클릭합니다.
   물리 디스크 속성 관리 화면이 표시됩니다.
- 4. 다음 물리 디스크 쓰기 캐시 정책 중 원하는 정책을 선택합니다.

#### 물리 디스크 쓰 설명 기 캐시 정책

기본값

- 물리 디스크 쓰기 캐시 기능이 다음에서 활성화됩니다.
  - SSD
  - 3Gbps HDD

물리 디스크 쓰기 캐시 기능은 6Gbps HDD에서는 비활성화됩니다.

**사용** 이 기능은 선택한 디스크에서 활성화됩니다.

**사용 안 함** 이 기능은 선택한 디스크에서 비활성화됩니다.

5. 변경사항을 저장하려면 Apply(적용)를 클릭합니다.

노트: 재구축 후, 마지막으로 구성한 가상 디스크의 쓰기 캐시 정책에 대한 전역 핫 스페어의 물리 디스크 쓰기 캐시 정책을 변경했는지 확인하십시오.

노트: View Virtual Disk Properties(가상 디스크 속성 보기) 화면에서 물리 디스크 쓰기 캐시 설정이 가상 디스크와 관 련된 물리 디스크에 일치하는지 확인합니다.

🌠 노트: 시스템에 Linux RAID를 구성한 경우, 물리 디스크 쓰기 캐시 정책 기능 설정을 수정할 수 없습니다.

🌠 노트: 물리 디스크 쓰기 캐시 동작에 대한 자세한 내용은 <u>시스템 문제 해결</u> 섹션을 참조하십시오.

#### 4Kn 섹터 크기 선택

- Dell PERC S130 Configuration Utility(Dell PERC S130 구성 유틸리티)를 시작합니다. DELL PERC S130 구성 유틸리티 시작 를 참조하십시오.
- 2. Virtual Disk Management(가상 디스크 관리) → Create Virtual Disks(가상 디스크 생성)를 클릭합니다.
- 3. Select the Physical Disk(물리 디스크 선택) 링크를 클릭합니다.
- 4. 4Kn 섹터 크기를 선택합니다.
- 5. 변경사항을 저장하려면 Changes(변경 사항 적용)를 클릭합니다.

#### 전역 핫 스페어 할당

DELL

- Dell PERC S130 Configuration Utility(Dell PERC S130 구성 유틸리티)를 시작합니다. <u>DELL PERC S130 구성 유틸리티 시작</u> 를 참조하십시오.
- 2. Physical Disk Management(물리 디스크 관리) → Select Physical Disk Operations(물리 디스크 운영 선택)를 클릭합니다.

노트: 시스템의 슬롯 0~3에 장착된 디스크 드라이브에서 생성된 부팅 가상 디스크만 전역 핫 스페어로 할당하십시 오. AHCI 장치에 대한 디스크 연결에 대한 자세한 내용은 <u>AHCI 장치의 디스크 연결</u>을(를) 참조하고, 디스크 슬롯 정 보에 대한 내용은 시스템 전용 소유자 매뉴얼(dell.com/poweredgemanuals)을 참조하십시오.

- 3. 드롭다운 메뉴에서 준비 상태에 있는 물리 디스크를 선택합니다.
- 4. Assign Global Hot Spare(전역 핫 스페어 할당) 링크를 클릭합니다.

🜠 노트: 시스템에 Linux RAID가 구성되어 있는 경우 전역 핫 스페어 디스크를 생성할 수 없습니다.

## 글로벌 핫 스페어 할당 취소

- 1. Dell PERC S130 Configuration Utility(Dell PERC S130 구성 유틸리티)를 시작합니다. DELL PERC S130 구성 유틸리티 시작 를 참조하십시오.
- 2. Physical Disk Management(물리 디스크 관리) → Select Physical Disk Operations(물리 디스크 운영 선택)를 클릭합니다.
- 3. 드롭다운 메뉴에서 전역 핫 스페어 디스크를 선택합니다.
- 4. Unassign Hot Spare(핫 스페어 할당 취소) 링크를 클릭합니다.

## 전용 핫 스페어 할당

- 1. Dell PERC S130 Configuration Utility(Dell PERC S130 구성 유틸리티)를 시작합니다. DELL PERC S130 구성 유틸리티 시작 를 참조하십시오.
- 2. Virtual Disk Management(가상 디스크 관리) → Manage Virtual Disk Properties(가상 디스크 속성 관리) → Manage Dedicated Hot Spares(전용 핫 스페어 관리)를 클릭합니다.

노트: 시스템의 슬롯 0~3에 장착된 디스크 드라이브에서 생성된 부팅 가상 디스크만 전용 핫 스페어로 할당하십시 오. AHCI 장치에 대한 디스크 연결에 대한 자세한 내용은 <u>AHCI 장치의 디스크 연결</u>을(를) 참조하고, 디스크 슬롯 정 보에 대한 내용은 시스템 전용 소유자 매뉴얼(dell.com/poweredgemanuals)을 참조하십시오.

DELL

- 3. 드롭다운 메뉴에서 준비 상태에 있는 물리 디스크를 선택합니다.
- 4. Add Hot Spare Disk( 핫 스페어 디스크 추가) 링크를 클릭하십시오.

# 드라이버 설치

Dell PowerEdge RAID Controller(PERC) S130가 지원 운영 체제와 함께 작동하려면 소프트웨어 드라이버가 필요합니다. PERC S130에 대한 드라이버 설치는 시스템 유형과 해당 운영 체제에 따라 다릅니다.

🚺 노트: 운영 체제 호환성을 확인하려면 dell.com/support/manuals를 참조하십시오.

# 설치 전 요구사항

운영 체제를 설치하기 전에 다음을 수행합니다.

- Windows 운영 체제와 함께 제공되는 Microsoft 시작 문서를 읽으십시오.
- 시스템에 최신 BIOS, 펌웨어 및 드라이버 업데이트가 있는지 확인합니다. 필요한 경우 **dell.com/support**에서 최신 BIOS, 펌 웨어 및 드라이버 업데이트를 다운로드하십시오.
- 장치 드라이버 매체(USB 드라이브, CD 또는 DVD)를 만듭니다.

### SATA 컨트롤러를 RAID 모드로 설정

- 1. 시스템을 켭니다.
- 2. Dell Power-On Self-Test(POST) 화면이 표시되면 <F2> 키를 누릅니다.
- **3.** Dell PowerEdge System 창이 표시되면 SATA Settings(SATA 설정)로 스크롤하고 <Enter> 키를 누릅니다. 하위 화면에서 SATA Controller(SATA 컨트롤러)가 RAID 모드로 설정되어 있는지 확인합니다.

💋 노트: 필요한 경우 스페이스바를 사용해 설정을 변경하십시오.

- 4. <Esc> 키를 눌러 종료합니다.
- 5. Esc 키를 다시 누릅니다.

### 가상 디스크 초기화

가상 디스크 초기화에 대한 자세한 내용은 <u>물리 디스크 초기화</u>을 참조하십시오 .

### 가상 디스크 생성

DØLL

가상 디스크 생성에 대한 자세한 내용은 <u>가상 디스크 생성</u>를 참조하십시오.

#### PERC S130 옵션 및 부팅 목록 우선순위 확인

 Virtual Disks(가상 디스크) 필드에서 부팅 가능한 가상 디스크가 나열된 첫 번째 가상 디스크인지 확인하십시오. 부팅 가능 한 가상 디스크가 나열된 첫 번째 가상 디스크가 아닌 경우 를 참조하십시오 <u>2개의 가상 디스크 교환</u>.

노트: 비 RAID 가상 디스크를 사용하고 Virtual Disks(가상 디스크) 목록에 표시된 경우 시스템에 RAID 지원 물리 디 스크가 있는 경우에만 Swap Two Virtual Disks(2개의 가상 디스크 교환) 옵션이 활성화됩니다.

2. Continue to Boot(계속 부팅)를 선택하고 <Enter> 키를 누릅니다.

# Windows 드라이버 설치를 위한 장치 드라이버 매체 생성

## 모든 운영 체제에 대한 Dell 지원 웹 사이트에서 PERC S130 드라이버 다운로드

- 1. dell.com/drivers로 이동합니다.
- Product Selection(제품 선택) 섹션의 Service Tag or Express Service Code(서비스 태그 또는 특급 서비스 코드) 필드에 시 스템의 서비스 태그를 입력합니다.

✓ 노트: 서비스 태그가 없을 경우 Automatically detect my Service Tag for me(서비스 태그 자동 검색)를 선택하여 서비 스 태그가 자동으로 검색되도록 하거나 Choose from a list of all Dell products(모든 Dell 제품 목록에서 선택)를 선택 하여 Product Selection(제품 선택) 페이지에서 제품을 선택합니다.

 각 드롭다운 목록에서 Operating System(운영 체제), Category(카테고리), Release Date(릴리스 날짜) 및 Importance(중 요도)를 선택합니다.

선택 항목에 해당하는 드라이버가 표시됩니다.

- 4. 필요한 드라이버를 USB 드라이브, CD 또는 DVD로 다운로드합니다.
- 운영 체제를 설치하는 동안 Load Driver(드라이버 로드) 옵션을 통해 생성한 매체를 사용하여 대량 스토리지 드라이버를 로드합니다. 운영 체제 재설치에 대한 자세한 내용은 dell.com/operatingsystemmanuals에서 운영 체제 문서를 참조하십시 오.

### Windows용 Dell Systems Service and Diagnostic Tools 매체에서 드라이버 다운로드

- 시스템에 Dell Systems Service and Diagnostics Tools 매체를 삽입합니다.
   Welcome to Dell Service and Diagnostic Utilities(Dell 서비스 및 진단 유틸리티 시작) 화면이 표시됩니다.
- 시스템 모델 및 운영 체제를 선택합니다.
   지원되는 운영 체제 목록을 보려면 <u>지원되는 운영 체제</u>를 참조하십시오.
- **3.** Continue(계속)를 클릭합니다.
- 4. 표시되는 드라이버 목록에서 필요한 드라이버를 선택합니다.
- 5. 자동 압축 해제 zip 파일을 선택하고 Run(실행)을 클릭합니다.
- 6. 드라이버를 CD, DVD 또는 USB 드라이브에 복사합니다. 필요한 모든 드라이버에 대해 이 단계를 반복합니다.
- 운영 체제를 설치하는 동안에 Load Driver(드라이버 로드) 옵션으로 생성한 매체를 사용하여 대용량 스토리지 드라이버를 로드합니다.

운영 체제 재설치에 대한 자세한 내용은 운영 체제 관련 섹션을 참조하십시오.

# Windows Server 2008 R2 또는 Windows Server 2012/2012 R2에 드라 이버 설치

- 1. 시스템 전원을 켜고 Microsoft Windows Server CD에서 부팅합니다.
- 2. Windows를 어디에 설치하시겠습니까? 화면이 나타날 때까지 화면의 지침을 따릅니다.
- **3.** 드라이버 파일이 포함된 CD-ROM, DVD 또는 USB 플래시 드라이브를 삽입합니다.
- 4. Load Driver(드라이버 로드) 하위 창에서, Browser(검색)를 클릭합니다.
- 5. 해당 컨트롤러 드라이버 파일이 있는 디렉터리를 선택하고 OK(확인)를 클릭합니다.
- 6. 설치할 드라이버 선택 창에서 Dell PERC S130 컨트롤러를 선택하고 Next(다음)를 클릭해 드라이버 파일을 로드합니다.
- 드라이버가 로드되면 Windows를 어디에 설치하시겠습니까? 화면으로 돌아가며 Next(다음)를 클릭하여 설치 과정을 계 속 진행합니다.

설치가 완료되면 Dell OpenManage(OMSA) 구성 요소에 의해 사용되는 구성 드라이버(필요한 경우)를 설치하여 S130 컨트롤러 를 구성합니다.

DELL

☑ 노트: Windows Server 2012 운영 체제를 설치하는 동안 support.microsoft.com/kb/2789962에서 사용 가능한 핫픽스 업 데이트를 설치하십시오.

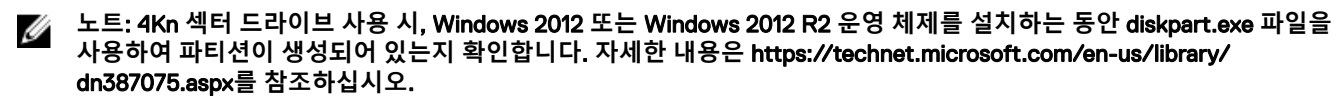

# Windows Server 2008 또는 Windows Server 2012/2012 R2의 기존 드 라이버 업데이트

- Start(시작) → Control Panel(제어판) → System and Security(시스템 및 보안) → System(시스템)을 선택합니다.
   View basic information about your computer(컴퓨터 기본 정보 보기) 창이 표시됩니다.
- Device Manager(장치 관리자) 링크를 클릭합니다.
   Device Manager(장치 관리자) 화면이 표시됩니다.
- 3. Storage controller(스토리지 컨트롤러)를 클릭하여 Dell PERC S130 Controller(Dell PERC S130 컨트롤러)를 업데이트하고 System devices(시스템 장치)를 클릭하여 Dell PERC S130 Configuration Device(Dell PERC S130 구성 장치)를 업데이트합니다.
- **4.** 드라이버를 업데이트할 RAID 컨트롤러를 두 번 클릭합니다.
- Driver(드라이버) 탭을 클릭하고 Update Driver(드라이버 업데이트)를 클릭합니다. Upgrade Device Driver Wizard(장치 드라이버 업그레이드 마법사)가 표시됩니다.
- 6. 드라이버가 포함된 미디어(USB 키/CD/DVD)를 삽입합니다.
- 7. Browse my computer for driver software(컴퓨터에서 드라이버 소프트웨어 찾아보기) 창을 클릭합니다.
- 8. Let me pick from a list of device drivers on my computer(컴퓨터의 장치 드라이버 목록에서 선택 허용)를 선택합니다.
- 9. Have Disk(디스크 있음) 버튼을 클릭하여 적절한 위치를 찾습니다.
- **10.** 적절한 RAID 컨트롤러를 선택하고 Next(다음)를 클릭합니다. 새 드라이버가 업로드됩니다.
- 11. 모든 창을 닫고 시스템을 다시 시작하여 변경 사항을 적용합니다.

# Windows Server 2016용 드라이버 설치

- 1. 시스템 전원을 켜고 Microsoft Windows Server CD에서 부팅합니다.
- 2. Windows를 어디에 설치하시겠습니까? 화면이 나타날 때까지 화면의 지침을 따릅니다.
- **3.** 드라이버 파일이 포함된 CD-ROM/DVD 또는 USB 플래시 드라이브를 삽입합니다.
- 4. Load Driver(드라이버 로드) 하위 창에서, Browser(검색)를 클릭합니다.
- 5. 해당 컨트롤러 드라이버 파일이 있는 디렉터리를 선택하고 OK(확인)를 클릭합니다.
- 6. 설치할 드라이버 선택 창에서 Dell PERC S130 컨트롤러를 선택하고 Next(다음)를 클릭해 드라이버 파일을 로드합니다. 드라이버가 로드되면, Windows를 어디에 설치하시겠습니까? 화면이 표시됩니다.
- 7. 다음을 클릭합니다.

DELL

Microsoft Windows Server 드라이버를 설치한 후 S130 컨트롤러를 구성하려면, OMSA(OpenManage System Administrator)에서 사용하는 구성 드라이버(필요한 경우)를 설치하십시오.

DELL

# 시스템 문제 해결

Dell PowerEdge RAID 컨트롤러(PERC) S130에 대한 도움말을 얻으려면 Dell 기술 서비스 담당자에게 연락하거나 **dell.com/** support를 참조하십시오.

# Windows 2012/2012 R2 운영체제를 설치하는 동안 새 파티션을 생성할 수 없음

- 가능한 원인:
   UEFI 모드에 있는 시스템을 부팅하고, 4K 기본 드라이브를 사용하는 가상 디스크에 Windows 2012/2012

   R2 운영 체제를 설치하려고 하는 경우, 다음과 같은 오류 메시지가 표시됩니다. We could not create a new partition.
- **수정 조치:** 이 문제를 해결하려면 다음을 수행하십시오.
  - Windows를 설치할 디스크 마법사에서 setup.exe 파일로 생성한 파티션을 선택한 후, 삭제를 클릭 합니다. setup.exe 파일로 생성한 다른 파티션에도 동일한 절차를 수행합니다.
  - 2. 새 설치 파티션을 생성하려면, New(새로 만들기)를 클릭하고 OS 설치를 계속 진행합니다.
  - ☑ 노트: 이러한 문제를 방지하려면 Windows 20012/2012 R2 OS를 설치하는 동안 diskpart.exe 파일 을 사용해 파티션을 생성해야 합니다.

# 4K 섹터 디스크를 사용하는 동안 시스템에서 0x0000003B 또는 0x0000007E 중지 오류가 발생함

- 가능한 원인:4K 기본 드라이브에 Windows 2012 R2를 설치한 후 시스템을 부팅하면 시스템이 작동을 멈추고 BSOD에<br/>다음과 같은 오류 메시지가 표시됩니다.<br/>system\_thread\_exception\_not\_handled (WppRecorder.sys)
- **수정 조치:** 이 문제를 해결하려면 다음을 수행하십시오.
  - 1. 복구 콘솔로 부팅합니다.
  - 2. 명령 프롬프트를 시작합니다.
  - 3. 다음 명령을 실행합니다. c:\windows\system32\compact.exe /U c:\windows\system32\drivers\\*.sys
  - 4. 시스템을 다시 시작합니다.
  - 5. 부팅이 성공적으로 완료되면 시스템 측면의 NTFS 압축을 비활성화합니다.
  - 6. 시스템을 재시작합니다.

자세한 내용은 KB 문서(https://support.microsoft.com/en-us/kb/3027108#/en-us/kb/3027108)를 참 조하십시오.

# 물리 디스크 쓰기 캐시 정책을 비활성화한 후 성능이 저하됨

수정 조치: 이 문제를 해결하려면 물리 디스크 쓰기 캐시 정책을 활성화해야 합니다.

- 🜠 🛛 노트: 시스템에 일정하게 전원이 공급되고 있는지 확인합니다(UPS가 권장됨).
- 노트: Dell Lifecycle Controller를 사용하여 가상 디스크를 생성하는 경우, 물리 디스크 쓰기 캐시 정 책이 기본으로 설정됩니다. 물리 디스크 쓰기 캐시 정책 동작에 대한 자세한 내용은 물리 디스크 쓰 기 캐시 정책 관리을(를) 참조하십시오.

# UEFI 또는 OPROM의 모든 기능 설정을 수정할 수 없음

**가능한 원인:** 가상 디스크가 10개 이상인 경우, UEFI 또는 OPROM의 설정을 수정할 수 없습니다.

- 수정 조치: 이 문제를 해결하려면 다음을 수행하십시오.
  - 1. 운영 체제를 설치합니다.
  - 2. Dell OpenManage를 사용하여 VD의 최대 개수가 10개를 초과하지 않는지 확인합니다.

# 운영 체제 장애가 발생할 경우 충돌 덤프 파일을 복구할 수 없음

- **가능한 원인:** 포트 0~3에 장착된 디스크 이외의 디스크에 부팅 가상 디스크를 만든 경우 MEMORY.dmp 파일을 복구 하지 못할 수 있습니다.
- 수정 조치: 포트 0~3에 장착된 디스크에 부팅 가상 디스크를 생성합니다.
  - 노트: PowerEdge R330, R230, T130 및 T330 시스템을 사용하는 경우, 이러한 문제가 발생하지 않 습니다.

# 시스템 시작 문제

시스템 시작 문제를 해결하려면 다음 단계를 수행하십시오.

### 시스템이 부팅되지 않음

DELL

시스템이 부팅하지 않을 경우 다음 원인을 확인하십시오.

- System Setup(시스템 설치)의 잘못된 Controller Mode(컨트롤러 모드)
- 잘못된 Boot Mode(부팅 모드), Boot Sequence(부팅 순서) 및/또는 Boot Sequence Retry(부팅 순서 재시도)
- 부팅 가능한 가상 디스크가 Failed(오류) 상태임
- 부팅 가능 가상 디스크에 대한 Boot Order(부팅 순서)가 올바르지 않음
- 시스템을 재부팅한 후에 비 RAID 가상 디스크가 더 이상 BIOS 구성 유틸리티(<Ctrl><R>) 목록의 첫 번째 위치에 있지 않음
- Linux RAID 구성에서, 생성된 가상 디스크가 최대 한도 10개를 초과하고 부팅 가상 디스크가 UEFI 구성 유틸리티 10개 중 하 나로 나열되지 않은 경우.

## 컨트롤러 모드가 System Setup(시스템 설정)에서 잘못 설정되어 있음

- 1. 시스템 시작 시 Dell POST(Power-On Self-Test) 화면이 표시되면 <F2> 키를 눌러 Dell Inc. PowerEdge BIOS 화면으로 이동 합니다.
- 2. SATA Settings(SATA 설정)로 스크롤합니다. <Enter> 키를 누르고 SATA Controller(SATA 컨트롤러)가 RAID 모드로 설정되 어 있는지 확인합니다.

☑ 노트: RAID Mode(RAID 모드)에서 ATA Mode(ATA 모드) 또는 AHCI Mode(AHCI 모드)로 전환하는 동안 데이터 손실 이 있을 수 있습니다.

### 부팅 모드, 부팅 순서 및/또는 부팅 순서 재시도가 잘못 설정되어 있음

- 1. 시스템을 켭니다.
- 2. 시스템 시작 시 Dell POST 화면이 표시되면 <F2> 키를 눌러 Dell Inc. PowerEdge BIOS 화면으로 들어갑니다.
- 3. Boot Settings(부팅 설정)로 스크롤합니다. < Enter> 키를 누르고 Boot Mode(부팅 모드)가 BIOS로 설정되어 있는지 확인합 니다.
- **4.** Boot Sequence(부팅 순서)로 스크롤합니다. <Enter> 키를 누르고 Hard drive C:(하드 드라이브 C:)가 나열된 첫 번째 장치 인지 확인합니다.
- 5. Boot Sequence Retry(부팅 순서 재시도)로 스크롤합니다. 설정이 Enabled(활성화)인지 확인합니다.
- 6. <Esc> 키를 눌러 종료하고 부팅을 계속합니다.

### 노트: Dell Inc. PowerEdge BIOS 화면에서 변경된 내용이 있는 경우 대화 상자가 표시되고 변경 사항을 저장한 뒤 종 료할 것인지 묻는 메시지가 나타납니다.

### 부팅 가능한 가상 디스크가 오류 상태임

- 1. <Ctrl><Alt ><Del > 키를 눌러 컴퓨터를 다시 시작합니다.
- 2. 시스템을 재시작한 후, <Ctrl><R > 키를 누릅니다. Virtual Disk(가상 디스크) 필드에서 또는 View Virtual Disks Details(가상 디스크 세부 정보 보기)를 강조한 후 <Enter>를 눌러 부팅 가능한 가상 디스크의 상태를 확인합니다.
- 3. 누락되거나 오프라인 상태인 물리 디스크가 있는지 확인합니다.

## 부팅 가능한 가상 디스크에 대한 부팅 순서가 올바르지 않음

- 1. 시스템 시작 시 메시지가 나타나면 <Ctrl><R>을 눌러 PERC BIOS 구성 유틸리티에 액세스합니다.
- 2. Virtual Disks(가상 디스크)를 검사하고 부팅 가능한 가상 디스크가 나열된 첫 번째 가상 디스크인지 확인합니다.
- 3. 필요한 경우 Swap Two Virtual Disks(2개의 가상 디스크 교환) 옵션을 사용해 가상 디스크 위치를 바꿉니다.

### 시스템을 재부팅한 후에 비 RAID 가상 디스크가 더 이상 BIOS 구성 유틸리티(<Ctrl><R>) 목록 의 첫 번째 위치에 있지 않음

노트: 비 RAID 가상 디스크에서 부팅할 경우 Dell OpenManage Server Administrator에서 가상 디스크를 생성하면 가상 디 스크 순서가 변경되고 부팅 가능한 비 RAID 가상 디스크가 첫 번째 위치에서 벗어납니다. 그러면 PERC S130은 첫 번째 가상 디스크에서 부팅을 시도합니다.

- 노트: 비 RAID 가상 디스크는 비 RAID 물리 디스크에서 생성될 수 있습니다(PERC S130이 아닌 컨트롤러에 의해 초기화 되는 물리 디스크).
- 1. 시스템 시작 시 메시지가 표시되면 <Ctrl><R>을 눌러 BIOS Configuration(BIOS 구성)에 액세스합니다.
- 2. Virtual Disks(가상 디스크)를 검사하고 부팅 가능한 비 RAID 가상 디스크가 더 이상 첫 번째 위치에 있지 않은지 확인합니다.
- **3.** Swap Two Virtual Disks(2개의 가상 디스크 교환) 옵션을 사용해 가상 디스크를 교환하고 부팅 가능한 비 RAID 가상 디스크 를 Virtual Disks(가상 디스크) 필드의 첫 번째 위치에 놓습니다.

# BIOS 구성 유틸리티(<Ctrl><R>) 옵션이 표시되지 않음

BIOS 구성 유틸리티(<Ctrl> <R >) 옵션이 PERC S130 모드가 시스템 BIOS에서 잘못 설정되어 있는지 여부를 표시하지 않습니다. 올바른 SATA Setting(SATA 설정)은 <u>컨트롤러 모드가 System Setup(시스템 설정)에서 잘못 설정되어 있음</u>를 참조하십시오.

# 경고 메시지

Dell Inc. PERC S130 Controller BIOS 화면은 시스템의 부팅 순서 중에 표시되는 첫 번째 화면 중 하나입니다. 시스템 부팅 전에 시스템의 가상 디스크가 Normal(정상) 또는 Ready(준비됨) 상태인 경우, 부팅 순서는 정상적으로 Microsoft Windows Server 2008 운영 체제를 진행합니다. 그러나 가상 디스크가 Degraded(성능이 저하됨)또는 Failed(오류) 상태에 있거나 Controller Options(컨트롤러 옵션) 필드의 특정 옵션이 BIOS Configuration Utility(BIOS 구성 유틸리티)(<Ctrl><R>)에서 이전에 변경된 경우 다음 경고 메시지가 부팅 순서 중에 표시됩니다.

### 경고: 성능이 저하된 가상 디스크 발견

이 경고 메시지는 최소 하나의 가상 디스크가 Degraded(성능이 저하됨) 상태이며 Pause if Degraded(성능이 저하된 경우 일시 정지)가 BIOS 구성 유틸리티(<Ctrl><R>)에서 ON(켜짐)으로 설정되어 있는 경우에 표시됩니다.

경고 메시지가 표시된 후에 다음 메시지가 표시됩니다: --- Press < Enter> to continue, or <CTRL><R> to enter setup ---.

<Enter> 키를 눌러 운영 체제가 부팅 순서대로 계속 진행되도록 하거나 <Ctrl><R>을 눌러 BIOS 구성 유틸리티(<Ctrl><R>)로 들어가 Degraded(성능이 저하됨) 가상 디스크의 원인을 알아보십시오.

원인을 알아보려면 다음 내용을 확인하십시오.

 가상 디스크의 물리 디스크에 오류가 발생했거나 오프라인 상태인지 여부. Physical Disks(물리 디스크) 필드에서 상태를 확 인하십시오. Degraded(성능이 저하됨) 상태는 가상 디스크의 RAID 레벨 및 오류가 발생한 물리 디스크의 수에 따라 달라집 니다.

-RAID 1 또는 RAID 5에 있는 가상 디스크의 경우 단일 가상 디스크 오류로 인해 **Degraded(성능이 저하됨)** 상태가 발생합니다.

- RAID 10의 가상 디스크의 경우 각 미러링 집합의 물리 디스크 오류로 인해 RAID 10에 **Degraded(성능이 저하됨)** 상태가 발생합니다. 동일한 미러링 집합에서 2개의 물리 디스크에 오류가 발생하면 RAID 10에 **Failed(오류)** 상태가 발생합니다.

• 컨트롤러 오류가 펌웨어 오류 또는 구성 요소 오류로 인해 발생했는지 여부. 컨트롤러에 오류가 발생하면 가상 디스크가 부 팅되지 않습니다.

Degraded(성능이 저하됨) 상태에서 가상 디스크를 복구하려면 오류가 발생한 물리 디스크를 교체해야 하고, Dell OpenManage Server Administrator Storage Management를 사용하여 가상 디스크를 반드시 재구축해야 합니다. 재구축 작업이 완료되면 가상 디스크 상태가 Degraded(성능이 저하됨)에서 Ready(준비됨)로 변경됩니다. 재구축 기능에 대한 설명은 Storage Management dell.com/support/manuals를 참조하십시오.

## 경고: 오류가 발생한 가상 디스크 발견

DELL

이 경고 메시지는 최소 하나의 가상 디스크가 Degraded(성능이 저하됨) 상태이며 Pause if Degraded(성능이 저하된 경우 일시 정지)가 BIOS Configuration Utility(BIOS 구성 유틸리티)(<Ctrl><R>)에서 ON(켜짐)으로 설정되어 있는 경우에 표시됩니다.

경고 메시지가 표시된 후에 다음 메시지가 표시됩니다. --- Press < Enter> to continue, or < Ctrl><R> to enter setup ---.

<Enter> 키를 눌러 운영 체제가 계속 부팅되도록 하거나 <Ctrl><R>을 눌러 BIOS Configuration Utility(BIOS 구성 유틸리티) (<Ctrl><R>)로 들어가 Failed(오류) 가상 디스크의 원인을 알아보십시오.

#### 🜠 노트: Failed(오류) 상태에 있는 부팅 가상 디스크로 인해 운영 체제가 부팅되지 않습니다.

원인을 알아보려면 다음 내용을 확인하십시오.

- 비중복 가상 디스크에서 단일 또는 다중 물리 디스크에 오류가 발생했는지 확인합니다. Yes(예)인 경우 데이터가 사라집니다. 백업 스토리지 소스에서 사라진 데이터를 복원합니다.
- 비중복 가상 디스크에서 2개 이상의 물리 디스크에 오류가 발생했는지 확인합니다. Yes(예)인 경우 데이터가 사라집니다. 백업 스토리지 소스에서 사라진 데이터를 복원합니다.

노트: RAID 10의 경우 각각의 미러링 집합에서 단일 물리 디스크에 오류가 발생하면 중복 가상 디스크가 Degraded(성능이 저하됨) 상태가 되지만 데이터는 사라지지 않습니다. 미러링 집합 중 하나에서 2개의 물리 디스크에 오류가 발생한 경우 중복 가상 디스크는 Failed(오류) 상태가 되고 데이터는 사라집니다.

### 경고: 성능이 저하된 가상 디스크 및 오류가 발생한 가상 디스크 발견

이 경고 메시지는 여러 개의 가상 디스크가 Degraded(성능이 저하됨) 및 Failed(오류) 상태이고 Pause if Degraded(성능이 저하 된 경우 일시 정지) 또는 Pause if Failed(오류가 발생한 경우 일시 정지)가 BIOS Configuration Utility(BIOS 구성 유틸리티) (<Ctrl><R>)에서 ON(켜짐)으로 설정된 경우 표시됩니다.

경고 메시지가 표시된 후에 다음 메시지가 표시됩니다. --- Press < Enter> to continue, or < Ctrl><R> to enter setup ---.

<Enter> 키를 눌러 운영 체제가 계속 부팅되도록 하거나 <Ctrl><R>을 눌러 BIOS Configuration Utility(BIOS 구성 유틸리티) (<Ctrl><R>)로 들어가 Degraded(성능이 저하됨) 및 Failed(오류) 가상 디스크의 원인을 알아보십시오.

💋 노트: Failed(오류) 상태에 있는 부팅 가상 디스크로 인해 운영 체제가 부팅되지 않습니다.

원인을 알아보려면 다음 내용을 확인하십시오.

- RAID 1 또는 RAID 5 가상 디스크의 물리 디스크 중 하나에 오류가 발생했거나 RAID 10 가상 디스크의 물리 디스크 중 하나에 오류가 발생하여 가상 디스크가 Degraded(성능이 저하됨) 상태에 있는지 여부. <Ctrl><R >을 누르고 물리 디스크가 오프라 인이거나 누락되었는지 확인하십시오. 오류가 발생한 물리 디스크를 분리하고 교체합니다. 두 번째 물리 디스크 오류로 인 해 Degraded(성능이 저하됨) 가상 디스크가 유발되고 Failed(오류) 상태로 변경될 수 있습니다.
- 하나 이상의 물리 디스크에 오류가 발생했기 때문에 가상 디스크가 Failed(오류) 상태에 있는지 여부. <Ctrl><R >을 눌러 물 리 디스크가 오프라인이거나 누락되었는지 확인하십시오. 오류가 발생한 물리 디스크를 제거하고 교체합니다.

# BIOS 화면에 표시되는 기타 오류

### S130이 BIOS 구성 유틸리티(<CTRL><R>)에서 가상 디스크를 10개보다 많이 표시하지 않음

가능한 원인: 지원되지 않는 기능입니다.

**수정 조치:** 마지막에 추가한 디스크를 제외하고 모든 물리 디스크를 분리합니다. 필요하지 않은 가상 디스크를 삭 제하는 과정을 수행합니다. 현재 사용 중인 가상 디스크를 고려해야 합니다.

### 시스템에 10개 이상의 가상 디스크가 존재하는 경우 가상 디스크를 삭제할 수 없음

**가능한 원인:** 지원되지 않는 기능입니다.

**수정 조치:** 마지막에 추가한 디스크를 제외하고 모든 물리 디스크를 분리합니다. 필요하지 않은 가상 디스크를 삭 제하는 과정을 수행합니다. 현재 사용 중인 가상 디스크를 고려해야 합니다.

### BIOS 구성 유틸리티(<CTRL><R>)에 가상 디스크 재구축 상태가 있음

**가능한 원인:** BIOS Configuration Utility(BIOS 구성 유틸리티)(<CTRL><R>)에서 재구축이 지원되지 않습니다.

DELL

**수정 조치:** 지원되는 운영 체제로 부팅합니다. 재구축이 시작됩니다. 재구축 상태를 보려면 지원되는 스토리지 응 용프로그램을 설치하십시오.

# 가상 디스크 - 관련 오류

### 가상 디스크를 생성할 수 없음

가상 디스크를 생성할 수 없으면 다음 원인을 확인하십시오.

- 1. 물리 디스크가 표시되지 않습니다.
- 2. <u>선택한 물리 디스크의 이용 가능한 여유 공간이 충분하지 않음</u>
- 3. <u>원하는 RAID 레벨에 대해 선택한 물리 디스크의 수가 정확하지 않음</u>.
- 4. 원하는 물리 디스크를 사용할 수 없습니다.
- 5. 시스템에 이미 최대 8개의 가상 디스크가 있습니다.

#### 물리 디스크가 표시되지 않음

다음과 같은 이유로 오류가 발생했을 수 있습니다:

- 1. 컨트롤러가 물리 디스크와 통신할 수 없습니다.
- 2. 케이블이 느슨하거나 불량일 수 있습니다.
- 물리 디스크가 SAS 드라이브일 수 있습니다.
   후면판에 물리 디스크를 재장착하고 케이블을 확인하십시오.

#### 선택한 물리 디스크의 사용 가능한 여유 공간이 충분하지 않음

가상 디스크에 의해 사용되는 물리 디스크에는 사용 가능한 여유 공간이 충분해야 합니다.

#### 원하는 RAID 레벨에 대해 선택한 물리 디스크의 수가 정확하지 않음

RAID 레벨 및 각 RAID 레벨에서 사용되는 물리 디스크의 허용 개수에 대한 자세한 내용은 *RAID 기술 설명서* dell.com/support/ manuals에서 RAID 레벨 이해를 참조하십시오.

#### 원하는 물리 디스크는 사용 불가함

물리 디스크가 다음 경우에 해당되는지 확인하십시오.

- 1. 전용 핫 스페어이고 다른 가상 디스크에서 사용할 수 없습니다.
- 2. 가득 차 있고 사용 가능한 용량이 부족합니다.

#### 시스템에 이미 최대 8개의 가상 디스크 있음

사용하지 않는 디스크를 삭제하십시오.

∧ 주의: 가상 디스크를 삭제하면 가상 디스크의 모든 데이터가 삭제됩니다.

#### 가상 디스크가 오류 상태임

가상 디스크가 오류 상태에 있으면 나열된 순서대로 다음 원인을 확인하십시오.

- 1. <u>가상 디스크에 1개 이상의 물리 디스크가 손실되었음</u>
- 2. <u>가상 디스크의 물리 디스크에 오류가 발생했거나 제거됨</u>
- **3.** <u>가상 디스크에서 RAID 레벨 당 최대 허용 가능 물리 디스크가 손실되었음</u>

#### 가상 디스크에 1개 이상의 물리 디스크가 손실되었음

오류가 발생한 물리 디스크를 교체하고 백업 스토리지 소스에서 데이터를 복원하십시오.

#### 가상 디스크의 물리 디스크에 오류가 발생했거나 제거됨

- 1. 실수로 분리한 경우 기존의 물리 디스크를 재설치합니다. Rescan(재검색)을 수행합니다.
- 가상 디스크의 물리 디스크 상태를 확인합니다. 필요한 경우 오류가 발생한 디스크를 교체합니다. 백업 스토리지 소스에서 데이터를 복원합니다.
   변경한 후에 재검색을 수행하여 디스크가 여전히 오류 상태인지 확인합니다.

#### 가상 디스크에서 RAID 레벨 당 최대 허용 가능 물리 디스크가 손실되었음

하나 이상의 물리 디스크에 오류가 발생합니다.

- 1. 가상 디스크가 비중복인 경우 단일 물리 디스크의 오류로 인해 가상 디스크에 오류가 발생할 수 있습니다.
- 가상 디스크가 중복인 경우 2개 이상의 물리 디스크에 오류가 발생하고 가상 디스크는 재구축할 수 없습니다.
   새 가상 디스크를 생성합니다. 백업 스토리지 소스에서 데이터를 복원합니다.

### 가상 디스크가 성능이 저하된 상태임

가상 디스크가 성능이 저하된 상태에 있으면 다음 원인을 확인하십시오.

- 1. 물리 디스크가 제거되었음
- 2. 물리 디스크와 관련한 물리적 또는 기계적 문제.
- 3. <u>가상 디스크에서 중복성이 유실됨</u>
- 4. <u>가상 디스크의 메타데이터가 손상됨</u>

#### 물리 디스크가 제거되었음

- 1. 실수로 분리한 경우 기존 물리 디스크를 설치하거나 새 물리 디스크 또는 사용된 물리 디스크로 교체합니다.
- 2. 새 물리 디스크를 초기화합니다. 교체된 모든 물리 디스크에 대해 Rescan(재검색)을 수행합니다.
- 3. 물리 디스크가 분리되지 않은 경우 케이블이 올바르게 설치되어 있는지 확인합니다.

#### 물리 디스크와 관련한 물리적 또는 기계적 문제

- 1. 가상 디스크의 물리 디스크에 오류가 발생했는지 확인합니다.
- 물리 디스크가 최근에 분리되어 교체된 경우 물리 디스크가 후면판에 올바르게 놓였는지 확인합니다. 물리 디스크 및 마더 보드에서 케이블 연결을 확인합니다. Rescan(재검색)을 수행합니다.

#### 가상 디스크에서 중복성이 소실됨

- 가상 디스크에 포함된 1개 이상의 물리적 디스크에 오류가 발생했습니다. 오류가 발생한 물리 디스크 때문에 가상 디스크 가 더 이상 중복(미러링 또는 패리티) 데이터를 유지하지 않습니다. 추가 물리 디스크의 오류로 인해 데이터가 유실됩니다.
- 2. 물리 디스크를 교체합니다. 스토리지 관리를 사용하여 물리 디스크를 재구축합니다. dell.com/support/manuals에서 해당 되는 Storage Management(스토리지 관리) 화면을 참조하십시오.

#### 가상 디스크의 메타데이터가 손상됨

- 1. 오류가 발생한 메타데이터가 있는 가상 디스크를 삭제합니다.
- 2. 물리 디스크를 핫 스페어로 지정하여 중복 가상 디스크를 재구축합니다.
- 비중복 가상 디스크를 생성하려면 가상 디스크에 있는 데이터를 삭제한 후 재구축하고 백업 스토리지에서 데이터를 복원 합니다.

DELL

### 가상 디스크에 전용 핫 스페어를 할당할 수 없음

가상 디스크에 전용 핫 스페어를 할당할 수 없으면 다음 원인을 확인하십시오.

- **1.** RAID 레벨에서 전용 핫 스페어 생성 허용 안 함
- 2. 지정된 물리 디스크에는 전용 핫 스페어를 생성할 충분한 용량이 없음
- 3. 물리 디스크가 이미 가상 디스크의 일부임

#### 4. 물리 디스크가 다른 유형임

#### RAID 레벨에서 전용 핫 스페어 생성 허용 안 함

볼륨 또는 RAID 0 가상 디스크에 대해 핫 스페어를 생성할 수 없습니다.

#### 지정된 물리 디스크에는 전용 핫 스페어를 생성할 충분한 용량이 없음

선택한 물리 디스크의 용량은 전용 핫 스페어는 가상 디스크에 포함된 가장 작은 물리 디스크의 용량보다 크거나 같아야 합니다. 예를 들어, 전용 핫 스페어용으로 선택한 물리 디스크가 160GB이고, 가상 디스크에 포함된 물리 디스크가 80GB, 160GB 및 500GB인 경우 전용 핫 스페어를 할당할 수 있습니다. 이는 전용 핫 스페어용으로 선택한 물리 디스크가 가상 디스크에 포함된가장 작은 물리 디스크(80GB)보다 크기 때문입니다.

#### 물리 디스크가 이미 가상 디스크의 일부임

전용 핫 스페어는 다른 가상 디스크로 할당할 수 없습니다.

#### 물리 디스크가 다른 유형임

전용 핫 스페어로 사용되는 물리 디스크는 이미 가상 디스크의 일부인 물리 디스크와 반드시 동일한 종류여야 합니다. 예를 들어, 가상 디스크가 SATA-II 물리 디스크로 구성된 경우 전용 핫 스페어는 반드시 SATA-II 물리 디스크여야 합니다.

### 전역 핫 스페어를 생성할 수 없음

전역 핫 스페어를 생성할 수 없으면 다음 원인을 확인하십시오.

- 1. <u>사용할 수 있는 빈 물리 디스크가 없거나 물리 디스크가 RAID 지원 디스크로 전환되지 않습니다</u>.
- 2. 물리 디스크가 이미 가상 디스크의 일부임
- 3. 전역 핫 스페어로 할당된 물리 디스크에 오류가 발생함.
- 4. 전역 핫 스페어로 할당된 물리 디스크가 누락되었습니다.

#### 사용할 수 있는 빈 물리 디스크가 없거나 물리 디스크가 RAID 지원 디스크로 전환되지 않습니다

추가 물리 디스크를 설치하고 RAID 지원 디스크로 전환하십시오. 기존 물리 디스크가 비 RAID인 경우 RAID 지원 디스크로 전환 해야 합니다.

노트: 원하는 경우 상태가 비 RAID인 물리 디스크를 RAID 지원 디스크로 전환할 수 있지만 더 이상 비 RAID(RAID 지원 디 스크로 전환하면 PERC S130 구성 정보가 물리 디스크에 추가됨)가 아닙니다.

#### 물리 디스크가 이미 가상 디스크의 일부임

이미 기존 가상 디스크의 일부인 핫 스페어는 선택할 수 없습니다.

#### 전역 핫 스페어로 할당된 물리 디스크에 오류가 발생함

시스템 시작 시 메시지가 나타나면 을 액세스하려면 <Ctrl><R > 키를 눌러 BIOS Configuration Utility(BIOS 구성 유틸리티) (<Ctrl> <R >)에 액세스합니다. BIOS Configuration Utility(BIOS 구성 유틸리티)(<Ctrl><R >)에서 View Virtual Disk Details(가 상 디스크 세부 정보 보기)를 선택하고 <Enter> 를 누릅니다. 전역 핫 스페어로 지정된 물리 디스크가 Failed(오류) 상태인지 여 부를 확인합니다.

- 1. 물리 디스크가 오작동하거나 물리적으로 분리되어 있는지 여부를 확인합니다.
- 2. 다른 물리 디스크를 전역 핫 스페어로 선택합니다.

#### 전역 핫 스페어로 할당된 물리 디스크가 누락됨

• 물리 디스크가 후면판 또는 케이블 연결에서 제거되었는지 여부 또는 컨트롤러에서 물리 디스크로의 케이블이 연결 해제되 었거나 결함이 있는지 확인합니다. • 재검색을 수행하여 물리 디스크가 여전히 누락되어 있는지 확인합니다.

## 물리 디스크 관련 오류

### 물리 디스크에 오류 발생

물리 디스크에 오류가 발생하면 다음 원인을 확인하십시오.

- BIOS 구성 유틸리티 <Ctrl><R>에 물리 디스크가 표시되지 않거나 오프라인임.
- 물리 디스크가 BIOS 구성 유틸리티 <Ctrl><R>에서 빨간색으로 강조 표시됨.

#### BIOS 구성 유틸리티 <Ctrl><R>에 물리 디스크가 표시되지 않거나 오프라인임

- 1. 케이블이 올바르게 연결되어 있는지 확인하십시오.
- 2. 물리 디스크가 시스템의 후면판에 올바르게 설치되어 있는지 확인합니다.
- 3. 시스템에 후면판에 손상이 있는지 확인합니다.
- 4. 물리 디스크를 재설치하고 시스템 후면판에 올바로 자리를 잡았는지 확인합니다.
- 5. 물리 디스크가 SAS 드라이브가 될 수 있는지 확인합니다.
- 6. 재검색을 수행하여 다음 중 하나를 수행합니다.
  - a. 컨트롤러에 연결된 스토리지 장치의 상태를 업데이트합니다.
  - b. 가상 디스크를 삭제하거나 초기화하여 오류를 수정합니다.

#### 물리 디스크가 BIOS 구성 유틸리티 <Ctrl><R>에서 빨간색으로 강조 표시됨

- 1. 물리 디스크를 교체하십시오. 가상 디스크의 RAID 레벨에 따라 데이터가 사라질 수 있습니다.
- 2. 재검색을 수행하여 새 디스크가 검색되었는지 확인하십시오.

### 전용 핫 스페어에 오류 발생

전용 핫 스페어에 오류가 발생하면 다음 원인을 확인하십시오.

- 1. <u>컨트롤러가 핫 스페어와 통신할 수 없습니다.</u>
- 2. 전용 스페어가 BIOS 구성 유틸리티 <Ctrl><R>에 표시되지 않거나 오프라인임.

#### 컨트롤러가 핫 스페어와 통신할 수 없음

- 1. 케이블이 컨트롤러에서 물리 디스크로 올바르게 연결되어 있는지 확인합니다.
- 2. 물리 디스크가 아직도 전역 또는 전용 핫 스페어로 할당되어 있는지 확인합니다.
- **5.** 핫 스페어로 할당된 물리 디스크에 오류가 발생했는지 확인합니다.

#### 전용 스페어가 BIOS 구성 유틸리티 <Ctrl><R>에 표시되지 않거나 오프라인임

- 1. 물리 디스크가 분리되었거나 오류가 발생했는지 확인합니다.
- 2. 케이블이 느슨하거나 불량인지 확인합니다.

### 오류가 발생하거나 성능이 저하된 가상 디스크

가상 디스크에서 하나의 물리 디스크를 분리하면 다음과 같은 상황이 발생합니다.

- 1. 볼륨 또는 RAID 0 가상 디스크가 Failed(오류) 상태로 변경됩니다.
- **2.** RAID 1 및 RAID 5 가상 디스크가 **Degraded**(성능이 저하됨) 상태로 변경됩니다.
- RAID 10 가상 디스크가 Degraded(성능이 저하됨) 상태로 변경됩니다(물리 디스크가 미러링 집합 중 하나에서 분리된 경우).

DØL

분리된 물리 디스크를 재삽입하고 가상 디스크의 재검색을 수행하십시오.

## 물리 디스크를 초기화할 수 없음

물리 디스크가 다음에 해당되는지 확인하십시오.

- 1. 이미 가상 디스크의 멤버임
- 2. 현재 전역 또는 전용 스페어임
- **3.** Offline(오프라인) 상태 보고

Ready(준비됨) 상태인 물리 디스크만 초기화할 수 있습니다.

### 선택한 물리 디스크에 가상 디스크를 생성할 수 없음

이 물리/가상 디스크가 혼합된 RAID 레벨이 있는 레거시 컨트롤러에서 마이그레이션되었는지 여부를 확인합니다. 만약 그렇다 면 이 물리 디스크에 추가 가상 디스크를 생성할 수 없습니다.

### 가상 디스크에서 온라인 용량 확장/재구성을 수행할 수 없음

이 물리/가상 디스크가 혼합된 RAID 레벨이 있는 레거시 컨트롤러에서 마이그레이션되었는지 여부를 확인합니다. 만약 그렇다 면 이 물리 디스크 집합에 물리 디스크를 추가하여 온라인 용량 확장/재구성을 수행할 수 없습니다.

### 상태 LED가 작동하지 않음

DØLL

시스템이 운영 체제로 부팅되었는지 확인합니다. Dell Open Manage Server Administrator 관리 유틸리티 버전 7.0(이상)을 설치 합니다.

DELL

# 도움말 얻기

Dell에 연락하여 Dell 제품에 대한 도움말을 얻거나 제품 설명서에 대한 피드백을 보낼 수 있습니다.

# Dell에 문의하기

노트: 인터넷 연결을 사용할 수 없는 경우에는 제품 구매서, 포장 명세서, 청구서 또는 Dell 제품 카탈로그에서 연락처 정 보를 찾을 수 있습니다.

Dell은 다양한 온라인/전화 기반의 지원 및 서비스 옵션을 제공합니다. 제공 여부는 국가/지역 및 제품에 따라 다르며 일부 서비 스는 소재 지역에 제공되지 않을 수 있습니다. 판매, 기술 지원 또는 고객 서비스 문제에 대해 Dell에 문의하려면 Dell.com/contactdell로 이동합니다.

# 시스템 서비스 태그 찾기

시스템은 고유한 익스프레스 서비스 코드와 서비스 태그 번호로 식별됩니다. 익스프레스 서비스 코드와 서비스 태그는 실제 DR Series 시스템의 정보 태그를 떼어 내면 시스템 전면에 표시되어 있으며 GUI의 지원 탭에서 표시되어 있습니다. 이 정보는 Dell에서 해당 담당자에게 지원 전화 통화를 연결할 때 사용됩니다.

# 관련 설명서

🜠 노트: 모든 스토리지 컨트롤러 및 PCIe SSD 문서를 보려면 dell.com/storagecontrollermanuals로 이동하십시오.

🜠 노트: 모든 Dell OpenManage 설명서를 보려면 dell.com/openmanagemanuals로 이동하십시오.

💋 노트: 모든 운영 체제 문서를 보려면 dell.com/operatingsystemmanuals로 이동하십시오.

💋 노트: 모든 PowerEdge 문서를 보려면 dell.com/poweredgemanuals로 이동하십시오.

🚺 노트: 모든 PowerVault 문서를 보려면 dell.com/powervaultmanuals로 이동하십시오.

제품 문서는 Dell PowerEdge RAID Controller(PERC) S130 사용 설명서를 포함합니다. 사용 설명서는 PERC S130 컨트롤러의 기 능, 설치, 관리 및 문제 해결을 설명합니다.

# 설명서에 대한 사용자 의견

Dell 설명서의 모든 페이지에 있는 Feedback(피드백) 링크를 클릭해 양식을 작성한 다음 Submit(제출)을 클릭하여 의견을 보낼 수 있습니다.